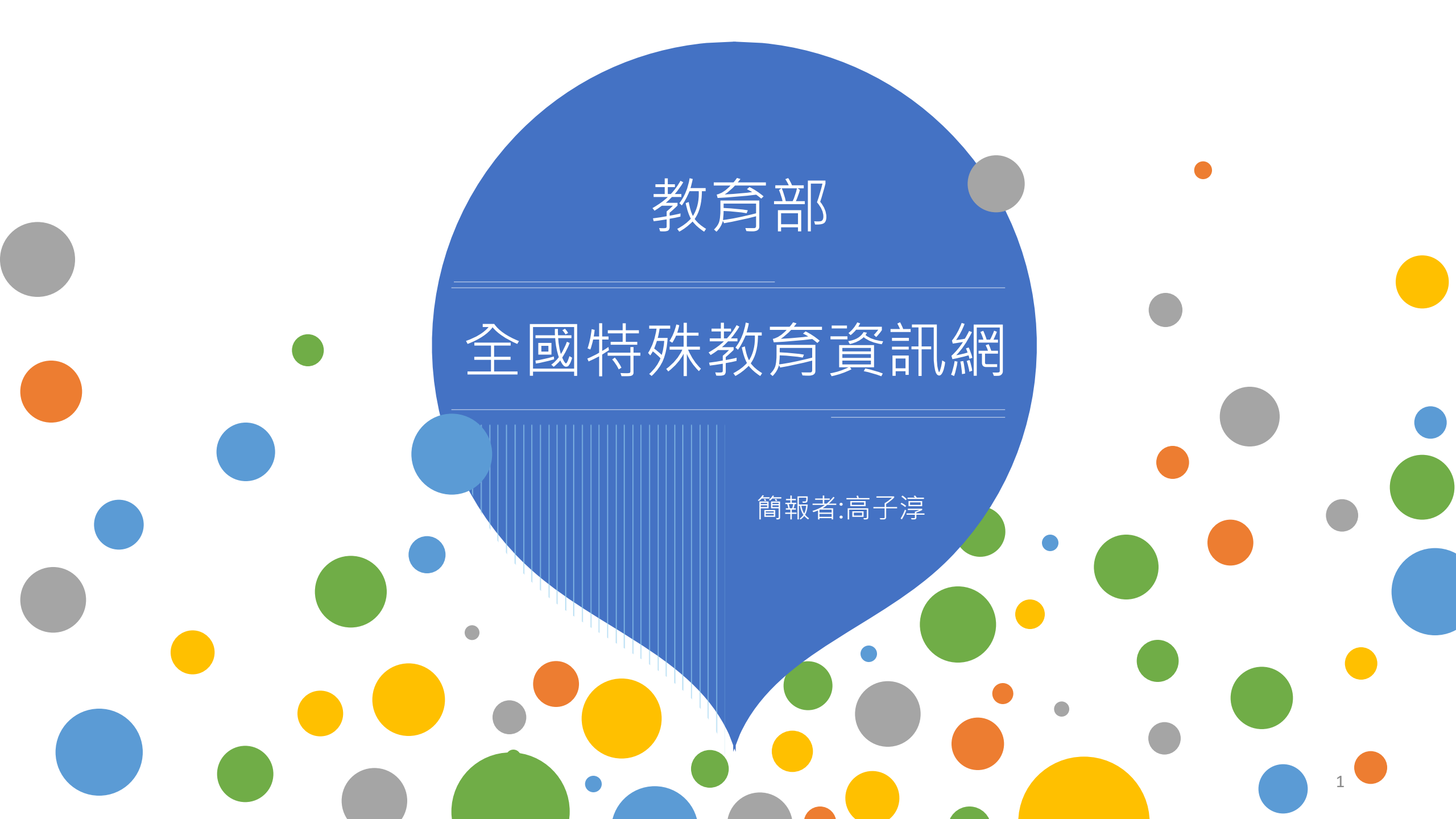

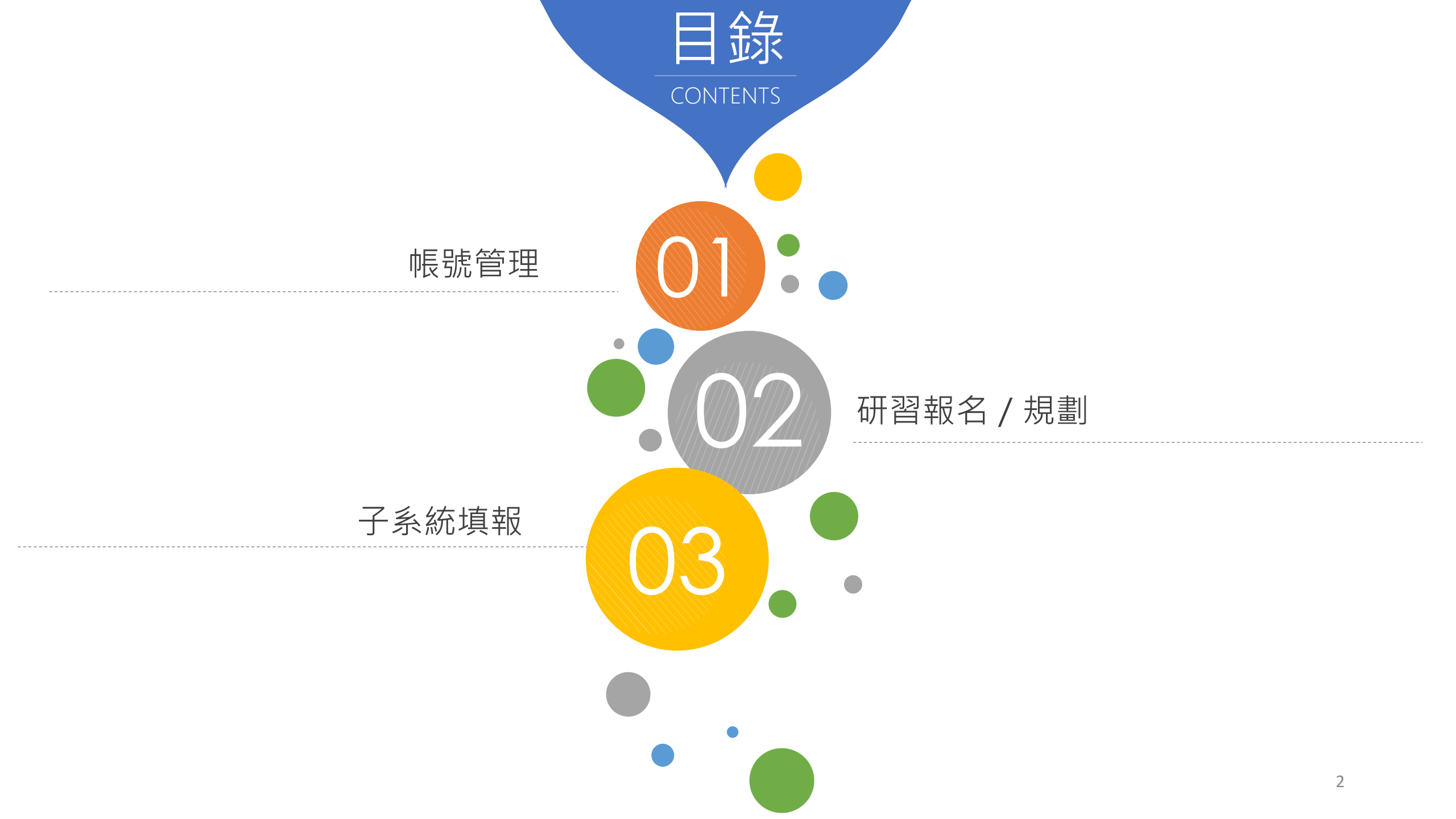

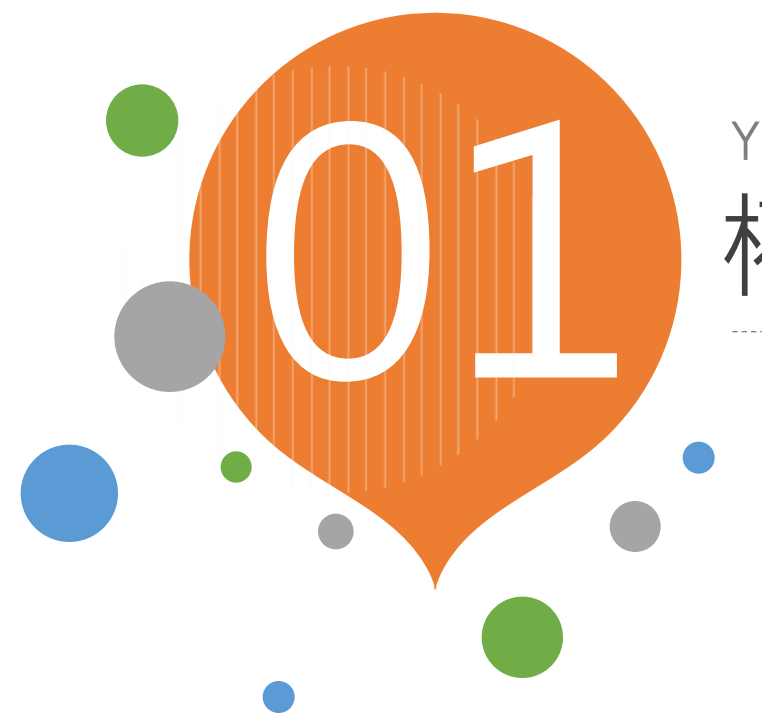

# YOUR TITLE HERE 權限管理

✓ 學校(單位)管理
 ✓ 人員帳號管理
 ✓ 修改個人帳號資料

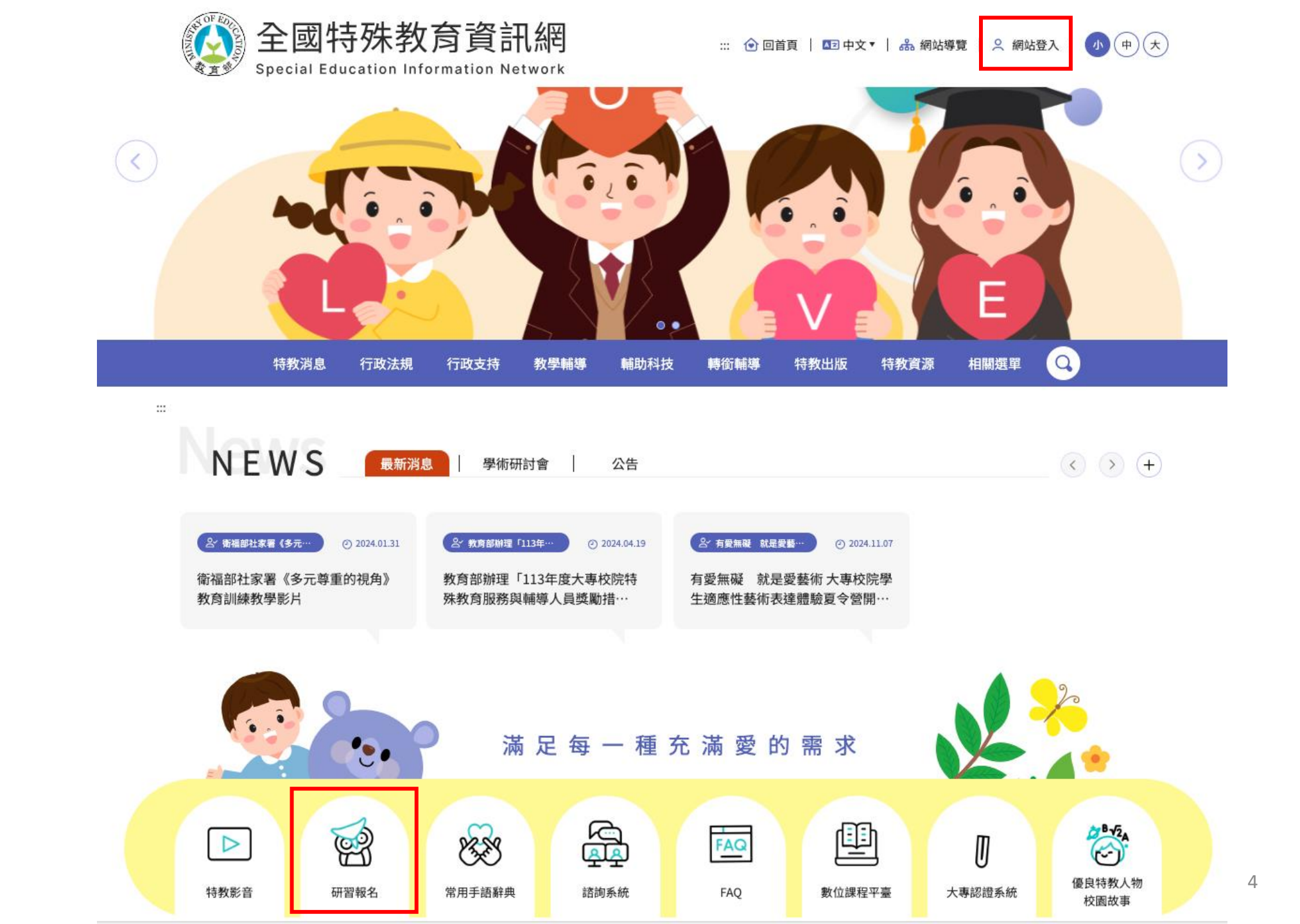

網站首頁

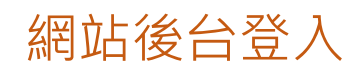

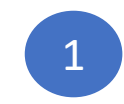

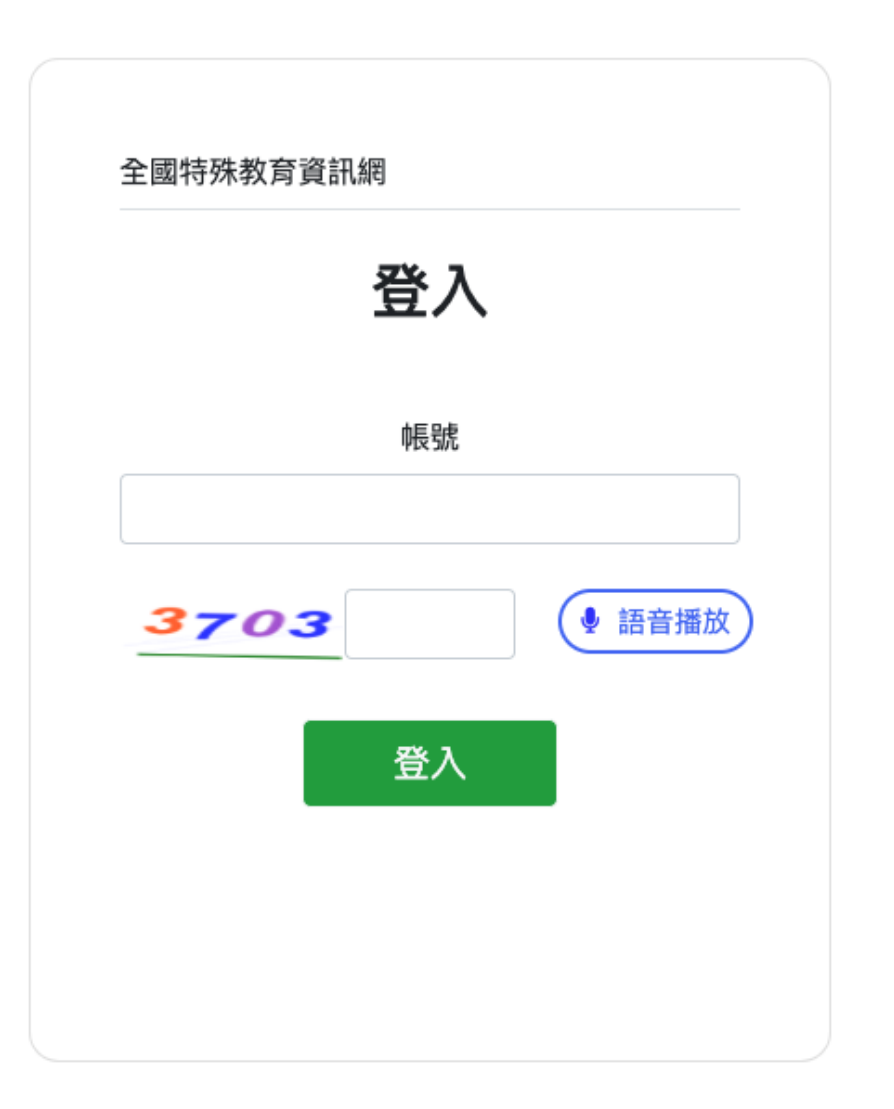

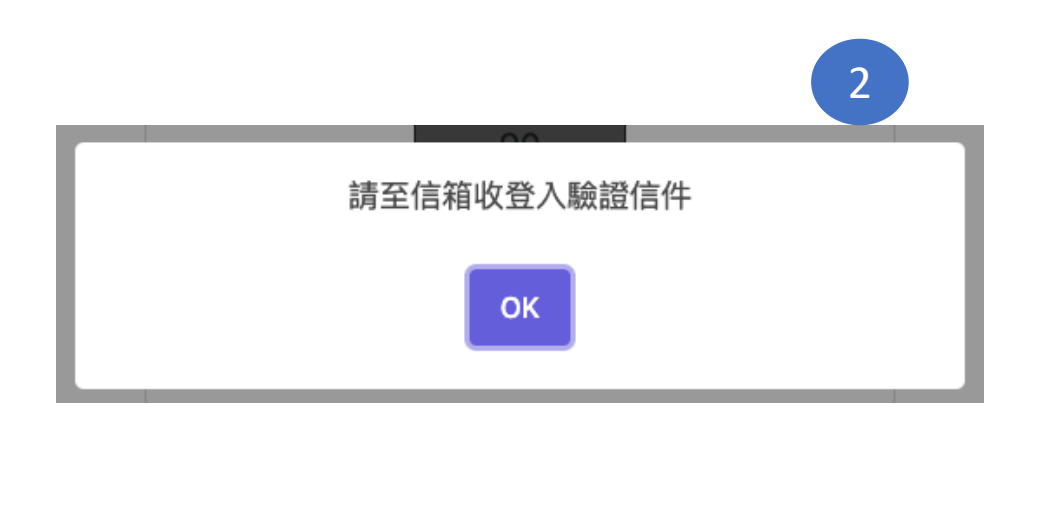

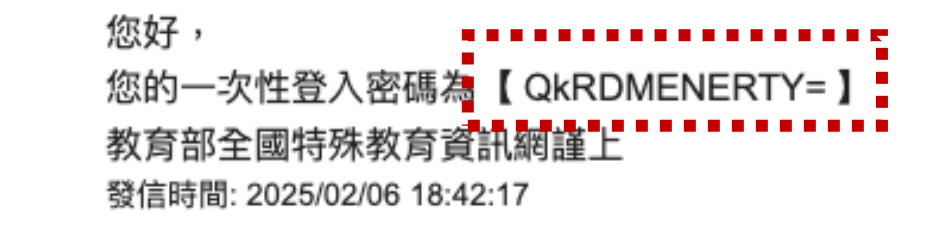

#### QkRDMENERTY=

# 帳號管理 ➤學校(單位)管理

僅「主承辦人」有此選單

#### 帳號管理≻學校(單位)管理 (使用者: 帳號管理 ▼ 查詢條件 學校(單位)管理 人員帳號管理 學校(單位)代號 人員 縣市: 狀態: 管理等級: $\mathbf{v}$ 請選擇 請選擇 ~ 請選擇 × 帳號: 修改個人帳號資料 研習報名 🔻 學制: 學校(單位)名稱: 請選擇 $\mathbf{v}$ 研習課程 查詢 重填 子系統 ▼ 輔導經費申請系統 ▼ 輔導身心障礙學生經費成 果摘要表 ▼ 修改 狀態 縣市 學校(單位)代號 學校(單位)名稱 主管機關 特教中心 Ľ 啟用 臺中市 國立中興大學 教育部 國立臺中教育大學 0006 共1筆資料,第1/1頁,每頁 顯示 10 ♥ 筆,到第 1♥ 頁

# 帳號管理≻學校(單位)管理≻修改學校

| 🐼 全國特殊教育資訊網           | ×                          |                                | □ 瀏覽前台 □ 登出 |
|-----------------------|----------------------------|--------------------------------|-------------|
| 帳號管理 ◄                | ┃ 帳號管理≻學校(單位)管理≻           | 多改學校<br>                       | 使用者:        |
| 學校(單位)管理              | 基本資料                       |                                |             |
| 人員帳號管理                |                            |                                | 人員帳號資料      |
| 修改個人帳號資料              | <b>粤</b> ∽/罱位代號 <b>*</b> ∙ |                                |             |
| 研習報名 ▼                |                            | 0006                           |             |
| 研習課程                  | 學校/單位名稱*:                  | 國立中興大學                         |             |
| 子系統 ▼                 | 特教中心*:                     | 國立臺中教育大學                       |             |
| 輔導經費申請系統 ▼            | 學校/單位地址*:                  | 喜中市                            |             |
| 甄試/單招經費申請表            | ** = .                     |                                |             |
| 父通賀甲請衣                | 校校·                        | 學校(單位)電話: (04)22873181         |             |
| <b>經頁甲</b> 萌衣<br>献道自心 |                            |                                |             |
| 軸导身心障礙學生經貨成<br>果摘要表 ▼ | 權限設定                       |                                | •           |
| 清單                    | 是否具有審核權限                   | ○ 是 ◎ 否                        |             |
|                       | 帳號管理                       | 全選 ●校(單位)管理 ●人員帳號管理            |             |
|                       | 研習報名                       | 全選 ✓ 研習課程                      |             |
|                       | 輔導經費申請系統                   | 全選 図試/單招經費申請表 ✔ 交通費申請表 ✔ 經費申請表 |             |
|                       | 輔導身心障礙學生經費成果摘要表            | 全選 ✓ 清單                        |             |
|                       |                            |                                |             |
|                       |                            | 重填                             | 7           |

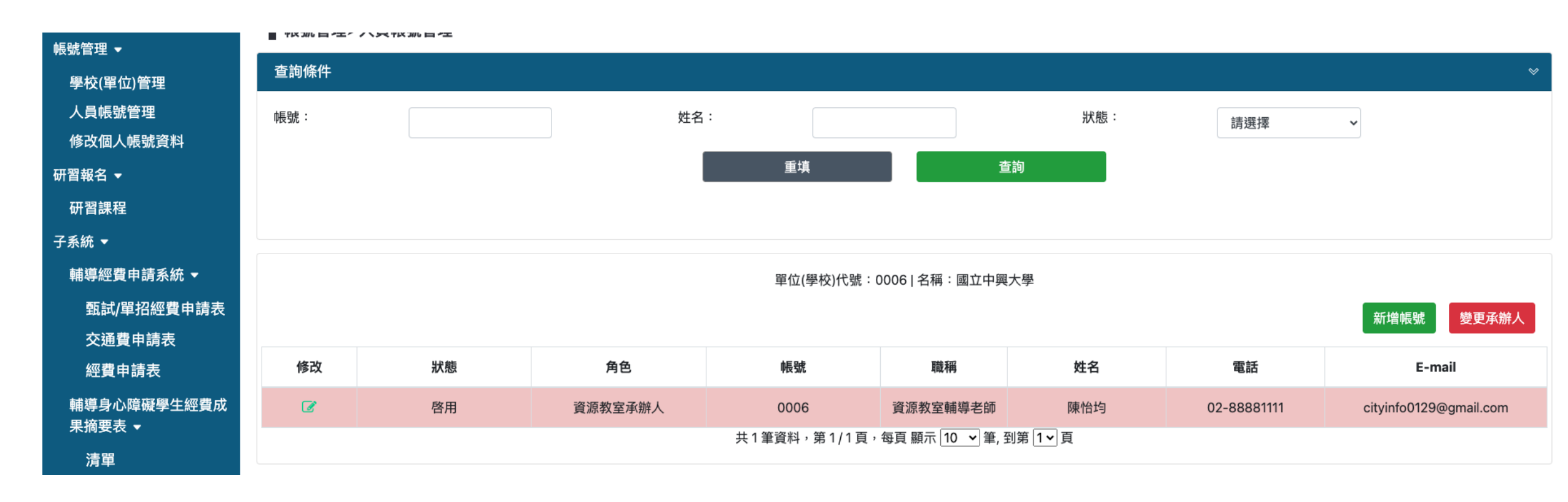

| 修改 | 狀態              | 角色      | 帳號        | 職稱       | 姓名       | 電話          | E-mail                 |  |  |  |  |  |
|----|-----------------|---------|-----------|----------|----------|-------------|------------------------|--|--|--|--|--|
| Ø  | 啓用              | 資源教室承辦人 | 0006      | 資源教室輔導老師 | 陳怡均      | 02-88881111 | cityinfo0129@gmail.com |  |  |  |  |  |
| đ  | 未啓用 重發驗證信<br>刪除 | 資源教室承辦人 | katetest1 | 專任助理     | katetest | 0987654321  | cityinfo0129@gmail.com |  |  |  |  |  |
|    |                 |         |           |          |          |             |                        |  |  |  |  |  |

帳號管理≻人員帳號管理≻變更承辦人

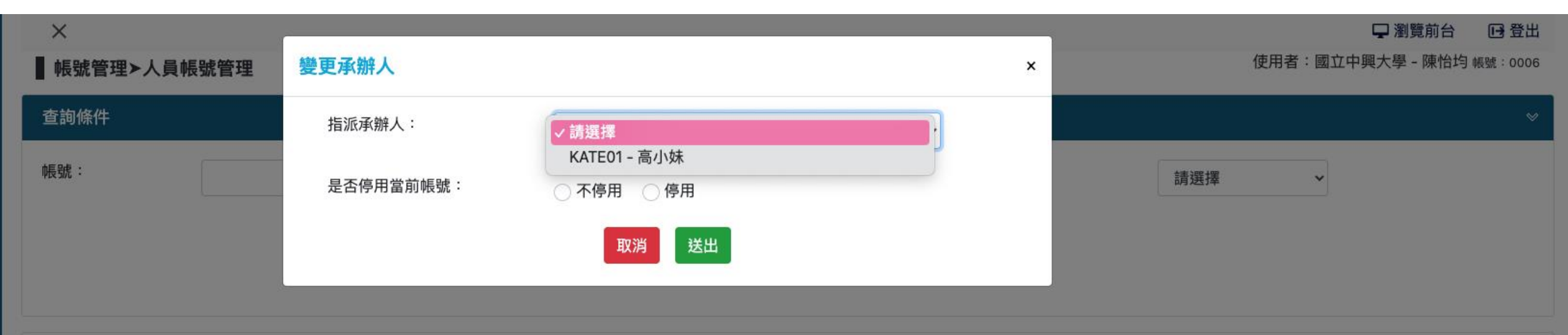

單位(學校)代號:0006|名稱:國立中興大學

新增帳號 變更承辦人

| 修改 | 狀態 | 角色      | 帳號           | 職稱              | 姓名       | 電話          | E-mail                 |
|----|----|---------|--------------|-----------------|----------|-------------|------------------------|
| Ø  | 啓用 | 資源教室承辦人 | 0006         | 資源教室輔導老師        | 陳怡均      | 02-88881111 | cityinfo0129@gmail.com |
| C  | 啓用 | 資源教室承辦人 | KATE01       | 專任助理            | 高小妹      | 0987654321  | cityinfo0129@gmail.com |
|    |    |         | 共2筆資料,第1/1頁, | 每頁 顯示 10 🖌 筆, 🗄 | 到第 1 ▼ 頁 |             |                        |

▋ 帳號管理≻修改個人帳號資料

| 基本資料              |                        |    |           |                         |
|-------------------|------------------------|----|-----------|-------------------------|
| 學校(單位)代號:         | 0006                   |    | 學校(單位)名稱: | 國立中興大學                  |
| 帳號 <b>*</b> :     | 0006                   |    | 姓名*:      | 陳借過                     |
| 職稱*:              | 資源教室輔導老師               |    | 是否管理員*:   | ●是○否                    |
| E-mail <b>*</b> : | cityinfo0129@gmail.com |    | 電話*       | 02-88881111             |
|                   |                        |    |           | 例:0987654321、0229876543 |
| 角色*:              | 資源教室承辦人                | ~  |           |                         |
|                   |                        |    |           |                         |
|                   |                        | 重填 | 送出        |                         |

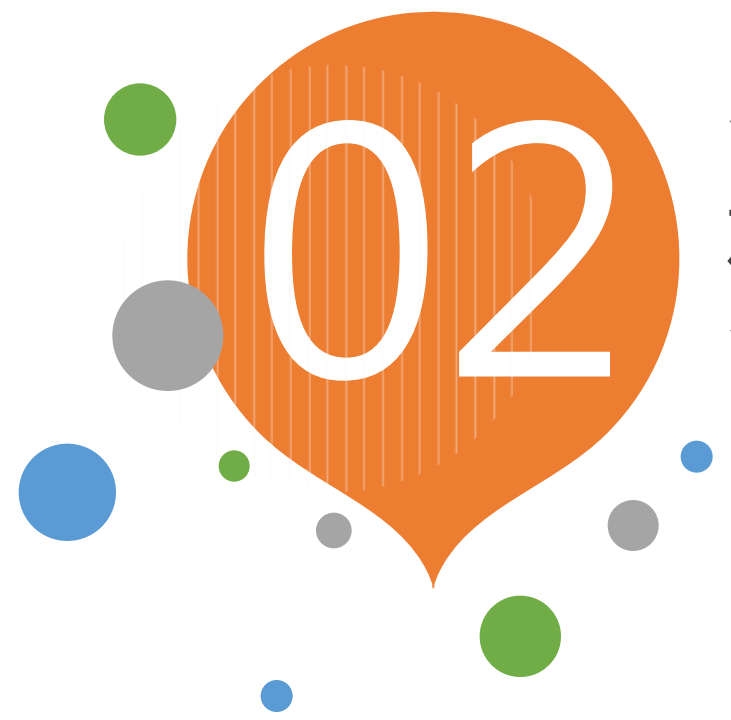

# YOUR TITLE HERE 研習報名 / 規劃

- ✔ 研習課程
- ✓ 特殊教育專業認定規劃
- ✓ 特殊教育專業認定課程

#### 研習報名≻研習課程

使用者:國立中興大學 - 陳借過 帳號:0006

| 查詢條件 | <b></b> |       |      |             |               |        |    |        |        | •       |
|------|---------|-------|------|-------------|---------------|--------|----|--------|--------|---------|
| 學年度: |         | 113學年 | 下學期  | 特教年報類別:     | 所有特教年報類別      |        | ~  | 研習性質:  | 所有研習性質 | ~       |
| 研習名稱 | :       |       |      | 縣市:         | 全部            |        | ~  | 排序:    | 開始日期   | ~       |
| 學校名稱 | :       |       |      | 年份:         | 所有年份          |        | ~  | 月份:    | 所有月份   | ~       |
| 研習日期 | ]:      |       | ~    |             |               |        |    |        |        |         |
|      |         |       |      | 重填          |               | 查詢     |    |        | 查詢結    | 果匯出新增研習 |
| 修改   | 刪除      | 學年度   | 研習日期 |             | 研習性質          | 名額     | 時數 | 特教年報類別 | 操作     | 時數      |
|      |         |       |      | 共0筆資料,第1/0] | 頁,每頁顯示  10  ~ | 筆,到第 1 | ~頁 |        |        |         |

# 研習報名➤研習課程➤新增

| ×                   |                           |        |         | 🖵 瀏覽前台      | 🕞 登出    | 承辦單位:     |                   |              | 協辦單位:       | 國立中興大學         |
|---------------------|---------------------------|--------|---------|-------------|---------|-----------|-------------------|--------------|-------------|----------------|
| ┃ 研習報名≻研習課科         | 程≻新增                      |        | 使用者:國立中 | 中興大學 - 陳借過。 | 帳號:0006 |           |                   |              |             | MT.L.Y.Y.      |
|                     |                           |        |         |             |         | 聯絡人姓名*:   | 陳借過               |              | 聯絡電話*:      | 02-88881111    |
| 進修網研習分類*:           | 請選擇                       |        |         |             |         | 聯絡Email*: | cityinfo0129@gmai | l.com        | ←Email要檢核喔  |                |
| 研習名稱*:              | 請輸入實際課程名稱                 |        |         |             |         | 參加名額:     |                   |              |             | (請詳述           |
| 頁籤分類*:              | 請選擇                       |        |         |             |         |           |                   |              |             |                |
| 特教年報類別*:            | 請選擇 ~                     |        |         |             |         | 參加資格:     |                   |              |             | (請詳述           |
| 報名區間*:              | ~                         |        |         |             |         |           |                   |              |             |                |
| (於此區間內,前台才可<br>天內。) | 以報名。後台報名期限為報名區間至研習結束後15   |        |         |             |         | 課程說明:     | 講師:               |              | 核發時數*:      | 時(數字)          |
| 研習日期*:              | ~                         |        |         |             |         |           | 是否供餐*:○ 是 ○       | )否 是否提供接     | 駁車*:○ 是 ○ 否 | 是否代訂住宿*: 〇 是 〇 |
| 時段*:                | 請選擇                       |        |         |             |         | 注意事項:     |                   |              |             |                |
| (                   | ○ 單次 ○ 週期性(選擇週期性才會出現週期性日期 | 的欄位)   |         |             |         |           |                   |              |             |                |
| 相關公文:               | 核文日期 核發文號                 | 字第     |         | 號           |         | 上傳檔案:     | 選擇檔案              | <b>擇任何檔案</b> |             |                |
| 場地地址*:              | 請選擇 > 請選擇 >               |        |         |             |         |           | (只接受ODF或PDF檔      | 檔案大小不可超過1M)  |             | _              |
| 研習性質*:              | ○ 主管機關委辦研習 ○ 學校自辦研習       | 費用(元): |         |             |         |           |                   | 重填           | 送出          |                |
| 登錄單位*:              | 國立中興大學                    | 主辦單位*: | 國立中興大學  |             |         |           |                   |              |             |                |

否

## 研習報名 ➤ 研習課程➤新增

|    | $\mathbf{\nabla}$  |                         |
|----|--------------------|-------------------------|
|    | *                  | ✔ 請選擇                   |
|    | <b>┃</b> 研習報名≻研習課程 | 性平教育                    |
| 11 |                    | 環境教育                    |
| 3  | 進修網研習分類*:          | 防災教育                    |
| 4  | i 🛛                | 中小學國際教育                 |
|    | 研習名稱*:             | 雙語教育增能研習課程              |
|    |                    | 家庭教育                    |
|    | 頁籤分類*:             | 資通安全通識教育訓練              |
|    |                    | 推動中小學數位學習精進方案教師數位教學增能培訓 |
|    | 特教在報類別*:           | 中小學素養媒體教育               |
|    |                    | 108新課綱領域綱要宣導            |
|    | 報夕原問*:             | 108新課綱素養導向              |
|    |                    | 108新課綱領域綱要宣導及素養導向       |
|    | (於此區間內,前台才可」       | 生活科技非專長授課教師增能研習         |
|    | 天內。)               | 資訊科技非專長授課教師增能研習         |
|    | 研習日期*:             | 國中健康教育非專長授課教師增能研習       |
|    |                    | 初階專業回饋人才培訓              |
|    | 時段*:               | 進階專業回饋人才培訓              |
|    |                    | 教學輔導教師培訓                |
|    | C                  | 校長課程與教學領導               |
|    | 0                  | 幼兒園教保專業知能               |
|    | 週期性循環*:            | 勞動權益知能教育                |
|    |                    | 基本救命術訓練                 |
|    | 週期性星期*:            | 安全教育                    |
|    |                    | 基本救命術訓練及安全教育            |
|    | 相關公文:              | 學前特殊教育專業知能研習            |

| 特教年報類別*:       | ✓ 請選擇        |
|----------------|--------------|
|                | 各類特教障別特教障別   |
| 報名區間*:         | 個別化教育計畫研習    |
| (於此區間內,前台才可    | 特教班教學知能研習    |
| 天內。)           | 特教學生多元評量     |
|                | 資優教育知能研習     |
| 研習日期*:         | 課程 (含課綱)知能研習 |
|                | 輔導策略工作坊      |
| 時段*:           | 專業團隊專業知能     |
|                | 鑑輔安置專業知能     |
| (              | 各項測驗工具與量表    |
|                | 性別平等教育       |
| 週期性循域*:        | 生涯輔導及轉銜研習    |
| 海胡叶百年* ·       | 無障礙環境知能研習    |
| 迎知注生别          | 特殊教育輔具運用與製作  |
| - 日間 八 子 ・     | 特殊教育法規知能研習   |
| 伯I開公又·         | 幼兒園教保特教專業知能  |
|                | 特教E化作業研習     |
| <b>场</b> 地地址*: | 宣導與成果發表會     |
|                | 其他分類特教研習     |

. . . . . . . .

١Ē

7

其

該

# 研習報名 ➤ 研習課程➤新增

|             |                                 |             | 時段*:         |           | 自訂                           | ~   | 開始時間     |          | 結束時間   |   |
|-------------|---------------------------------|-------------|--------------|-----------|------------------------------|-----|----------|----------|--------|---|
| 研習日期*:      | ~                               |             |              | ۲         | 單次 ○ 週期性( <mark>選擇週期性</mark> | 主才會 | HH       | mm       |        |   |
| 115日21 ・    |                                 |             | 相關公文:        | *         | 亥文日期                         |     | 00<br>01 | 00<br>05 |        | 空 |
| нд+Х ·      | 請選擇    ~                        |             |              | 1:        |                              |     | 02       | 10       |        |   |
| (           | ○ 單次 ◎ 週期性 <mark>(選擇週期</mark> 性 | 主才會出現週期性日期  | 场欄位)         |           | 臺北市                          | ~   | 03       | 15       | 123456 |   |
| 週期性循環*:     | ○ 每週上課 ○ 隔週上課                   |             |              |           |                              |     |          |          |        |   |
| <br>週期性星期*: | □ 星期一 □ 星期二 □ 星                 | ≧期三 □ 星期四 □ | 〕星期五 □ 星期六 □ | 星期日 共研    | 开習 次                         |     |          |          |        |   |
| 相關公文:       | 核文日期                            | 核發文號        | 字第           |           | 號                            |     |          |          |        |   |
| 場地地址*:      | 請選擇                             | 青選擇 ~       |              |           |                              |     |          |          |        |   |
| 研習性質*:      | ○ 主管機關委辦研習 ○ 學校                 | 交自辦研習       | 費用(元):       |           |                              |     |          |          |        |   |
| 登錄單位*:      | 國立中興大學                          |             | 主辦單位*:       | 國立中興大     | 學                            |     |          |          |        |   |
| 承辦單位:       |                                 |             | 協辦單位:        | 國立中興大     | .學                           |     |          |          |        |   |
| 聯絡人姓名*:     | 陳借過                             |             | 聯絡電話*:       | 02-888811 | 111                          |     |          |          |        |   |
| 聯絡Email*:   | cityinfo0129@gmail.com          |             | ←Email要檢核喔   |           |                              |     |          |          | 15     |   |

TD

# 研習報名 ➤ 研習課程 ➤ 新增

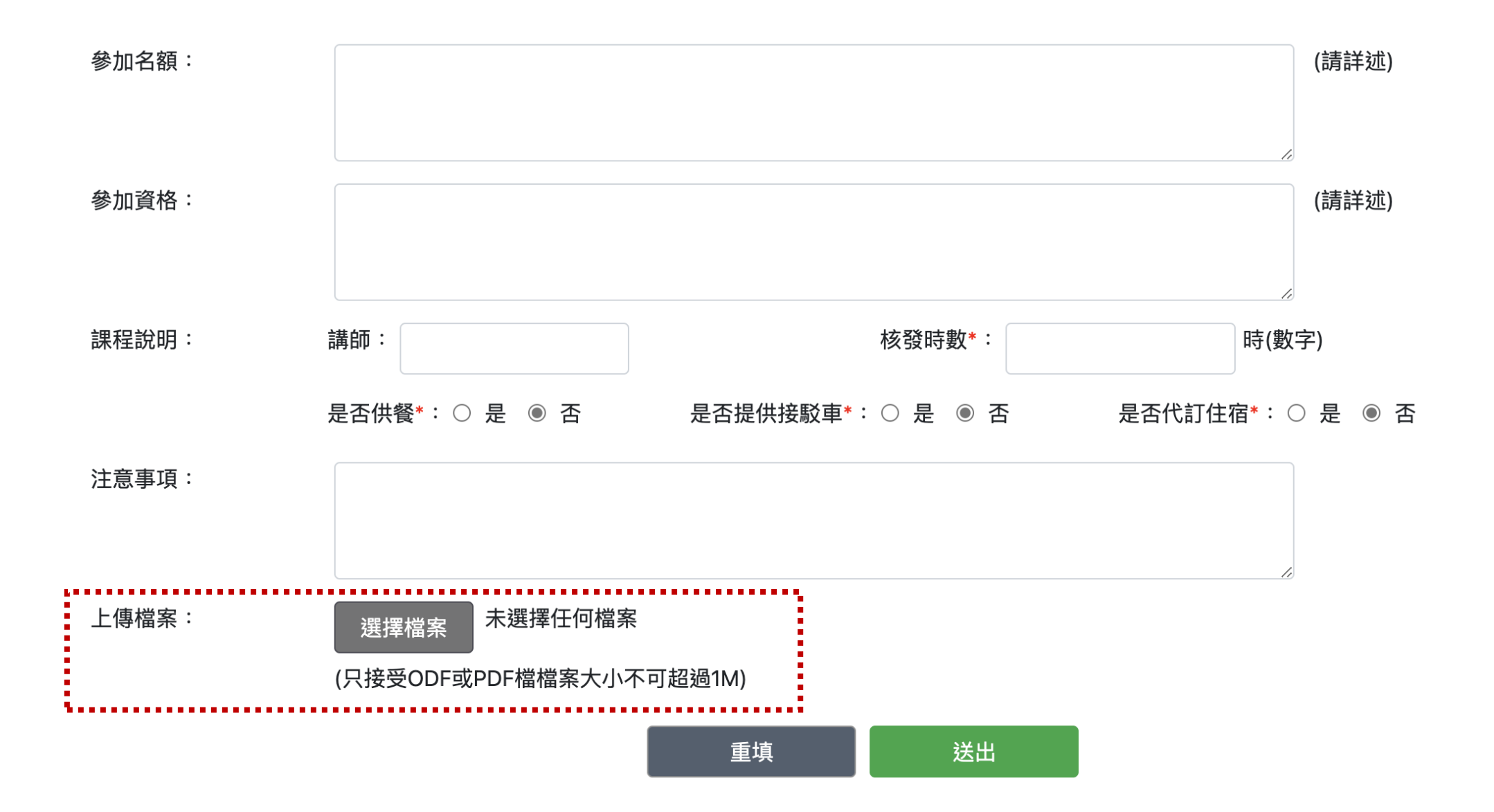

#### ▋ 研習報名≻研習課程

使用者:國立中興大學 – 陳借過 帳號 : 0006

| 查詢條件  |            |         |          |   |       |        | -            |
|-------|------------|---------|----------|---|-------|--------|--------------|
| 學年度:  | 113學年下學期 ~ | 特教年報類別: | 所有特教年報類別 | ~ | 研習性質: | 所有研習性質 | ~            |
| 研習名稱: |            | 縣市:     | 全部       | ~ | 排序:   | 開始日期   | $\checkmark$ |
| 學校名稱: |            | 年份:     | 所有年份     | ~ | 月份:   | 所有月份   | ~            |
| 研習日期: | ~          |         |          |   |       |        |              |
|       |            | 重填      | 查詢       |   |       |        |              |

|    |                                |     |                                                                  |          |    |     |            | 查詢結界                         | <b>≹匯出</b> 新增研習 |  |  |
|----|--------------------------------|-----|------------------------------------------------------------------|----------|----|-----|------------|------------------------------|-----------------|--|--|
| 修改 | 刪除                             | 學年度 | 研習日期                                                             | 研習性質     | 名額 | 時數  | 特教年報類別     | 操作                           | 時數              |  |  |
| ľ  | ۵                              | 113 | 2025-02-28~2025-02-28<br>[家庭教育] 基本溝通<br>主辦:國立中興大學<br>登錄學校:國立中興大學 | 主管機關委辦研習 | 名額 | 3.0 | 各類特教障別特教障別 | 新增報名<br>批次報名<br>印簽到表<br>寄發郵件 | 審核錄取/時數         |  |  |
|    | 共1筆資料,第1/1頁,每頁顯示 10 ~筆,到第 1 ~頁 |     |                                                                  |          |    |     |            |                              |                 |  |  |

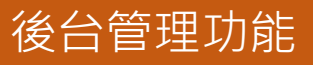

## 新增報名

管理端可點選【新增報名】協助參與研習者完成報名作業。 ※管理端於研習日後15個工作日內可協助報名,研習報名者報名則請於開放報名區間內報名。

取消

上傳檔案

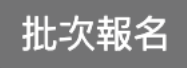

此功能僅限此次開設研習的學校為校內老師報名該場次研習, 非校內老師無法進行批次報名,請以下載 excel 之格式上傳。

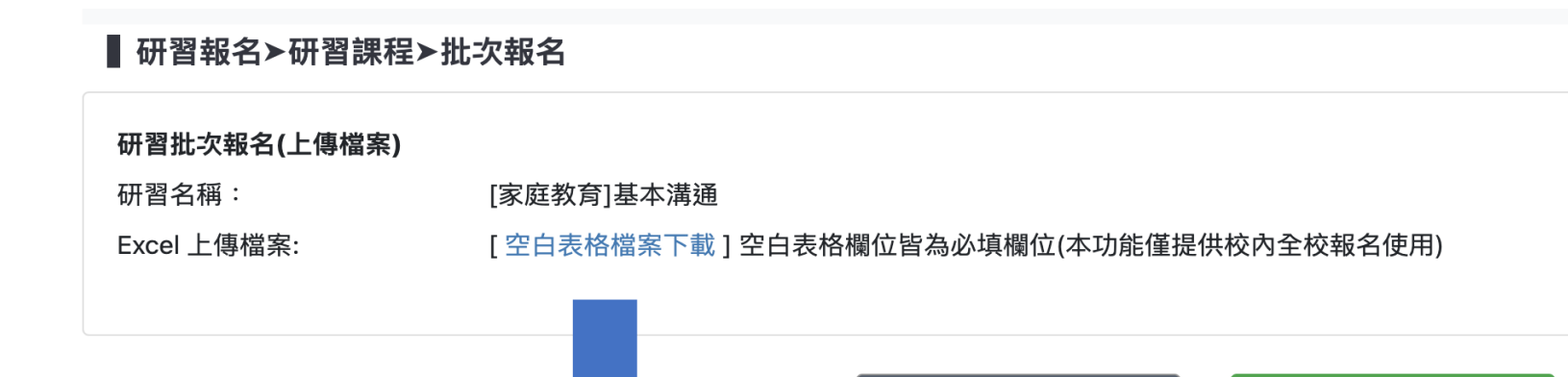

| 1 | А          | В   | С      | D       | E     |   |
|---|------------|-----|--------|---------|-------|---|
| 1 | 身份證字號      | 姓名  | 教師資格登記 | 職務內容    | 報名者身份 |   |
| 2 | A123456789 | 高小妹 | 一般合格教師 | 專(科)任教師 | 老師    | - |
| 3 |            |     |        |         | 老師    |   |
| 4 |            |     |        |         | 家長    |   |
| 5 |            |     |        |         | 其他    |   |

# 印簽到表 可自行選擇要匯出簽到表的欄位及排序 · Excel 檔格式編輯正取/備取 簽到表 · 亦可進行線上列印出該場研習的簽到表供與會人員簽到 。

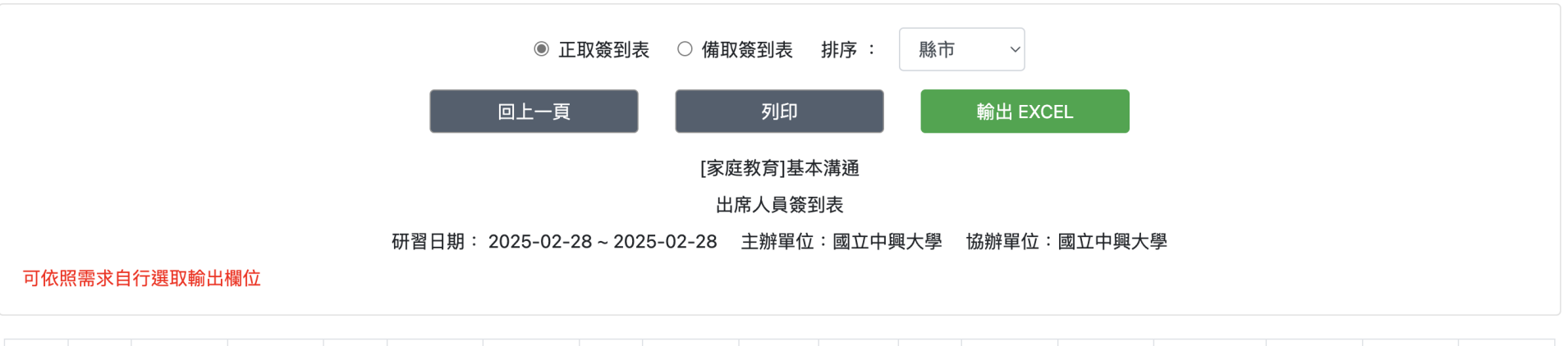

| 號         市         區         位         名         話         件         稱         格         處         處         註         求         式         車         點         宿 | 승 상태 | 4HE |
|----------------------------------------------------------------------------------------------------|------|-----|
|                                                                                                    | 伯 怨  | 瘛   |
|                                                                                                    |      | ✓   |

19

後台管理功能

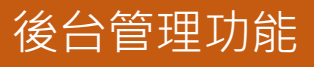

#### 寄發郵件

#### 可勾選欲寄發 E-Mail 的人員,再按「寄發郵件」即可

| 研習名稱       | 研習日期                           | 核發時數  | 核文日期 | 核發文號 |
|------------|--------------------------------|-------|------|------|
| [家庭教育]基本溝通 | 2025-02-28 ~ 2025-02-28 整<br>天 | 3.0小時 |      |      |

#### ■ 郵件設定會套用到本研習所有報名者,若個別收件者郵件需補充說明,請點選下方列表內 『郵件內文個別補充』

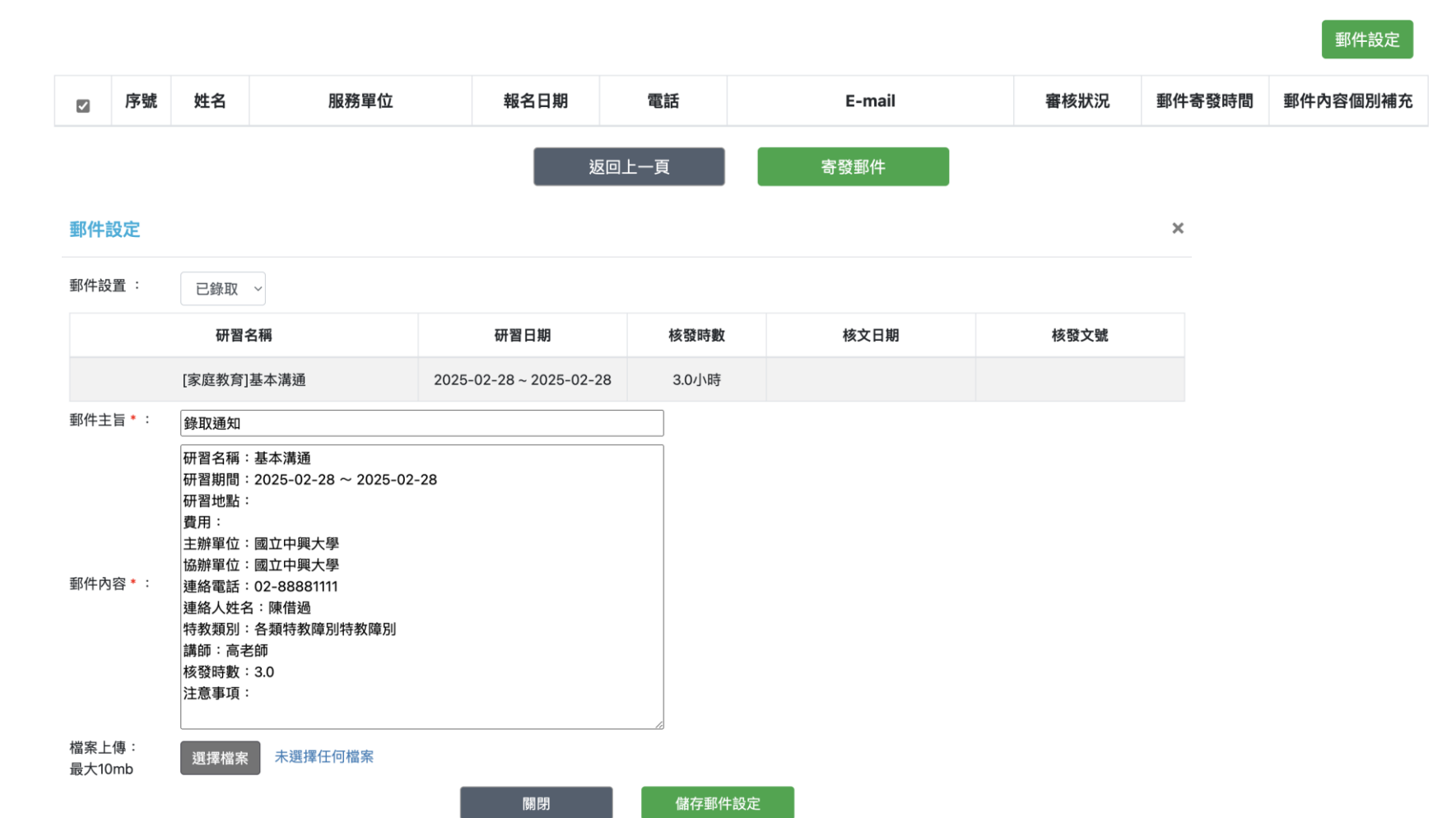

郵件設定

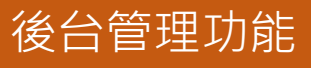

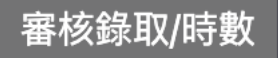

#### 可在此頁面審核報名者是否符合報名資格是否錄取

#### 於研習結束後 15 個工作天內可填寫審核時數

▋研習報名≻研習課程≻審核錄取/時數

使用者:國立中興大學 – 陳借過 帳號 : 0006

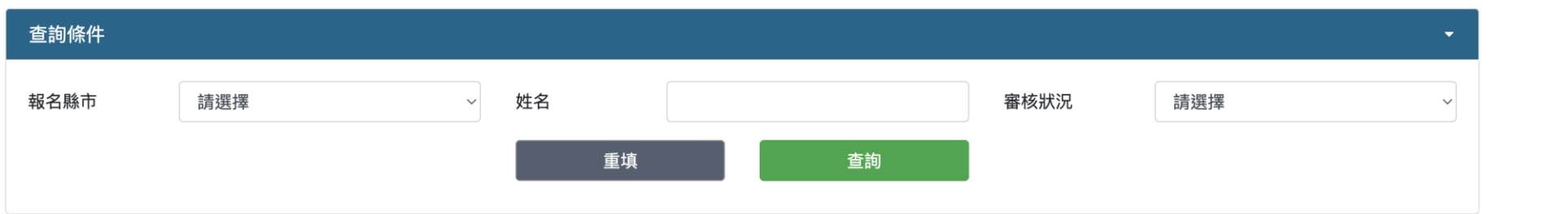

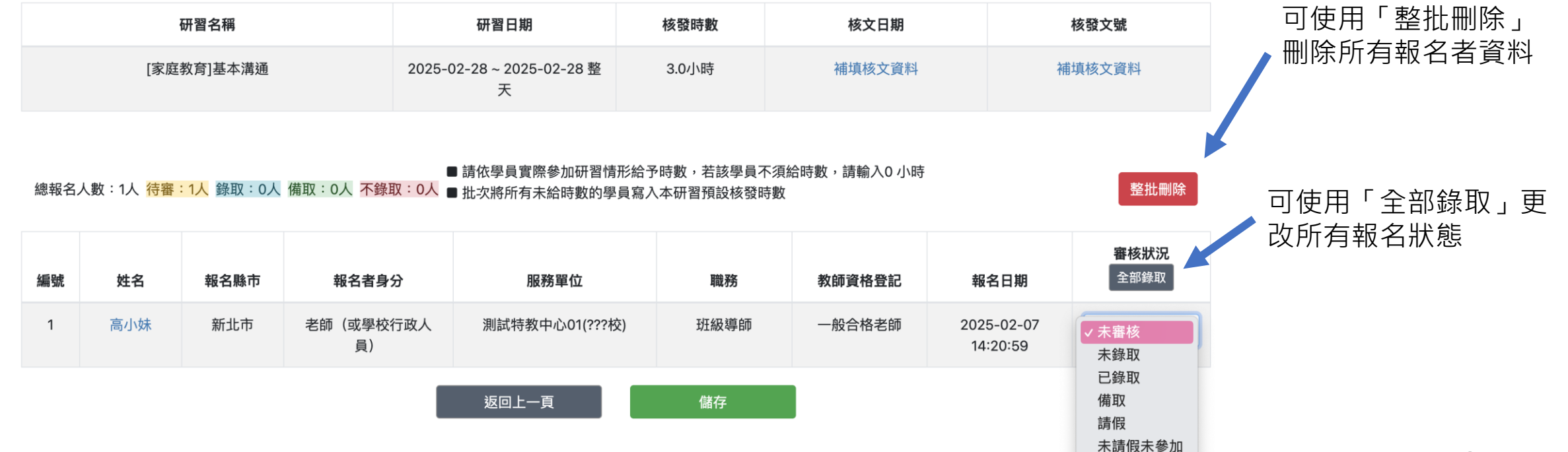

#### 開課者: 審核錄取狀態

- 未審核:報名者報名後,預設的狀態
- 未錄取:可以報名其他同時間場次

已錄取:報名者如需取消該場次,須開課承辦人員更改成未錄取的狀態,報名者才可以在前台刪除此報名

備 取:不可以報名其他同時間場次

- 請 假:可以報名其他同時間場次
- 未請假未參加:不可以報名其他同時間場次

報名者: 皆可於「錄取查詢」或「查詢個人研習紀錄」 中,可查到該課程狀態

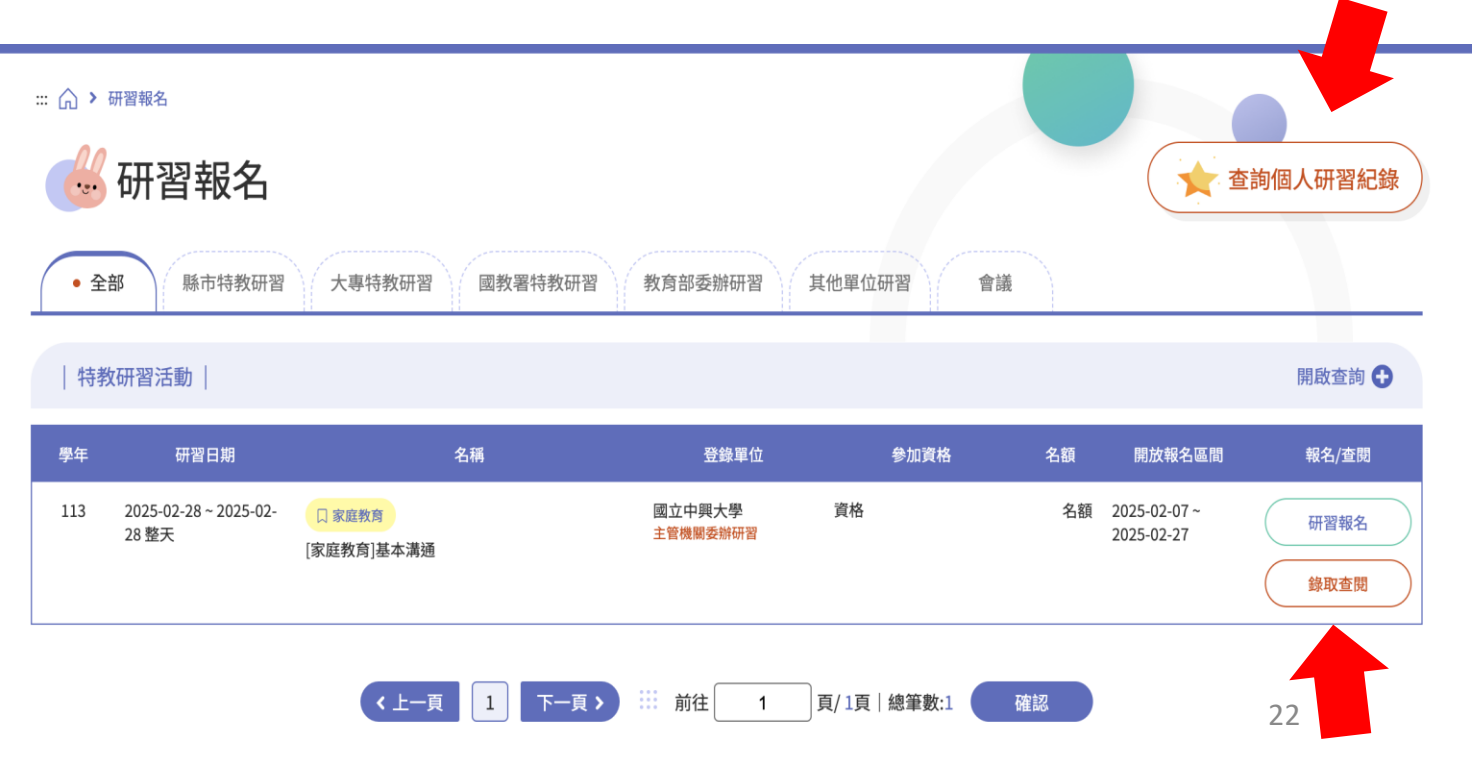

後台管理功能

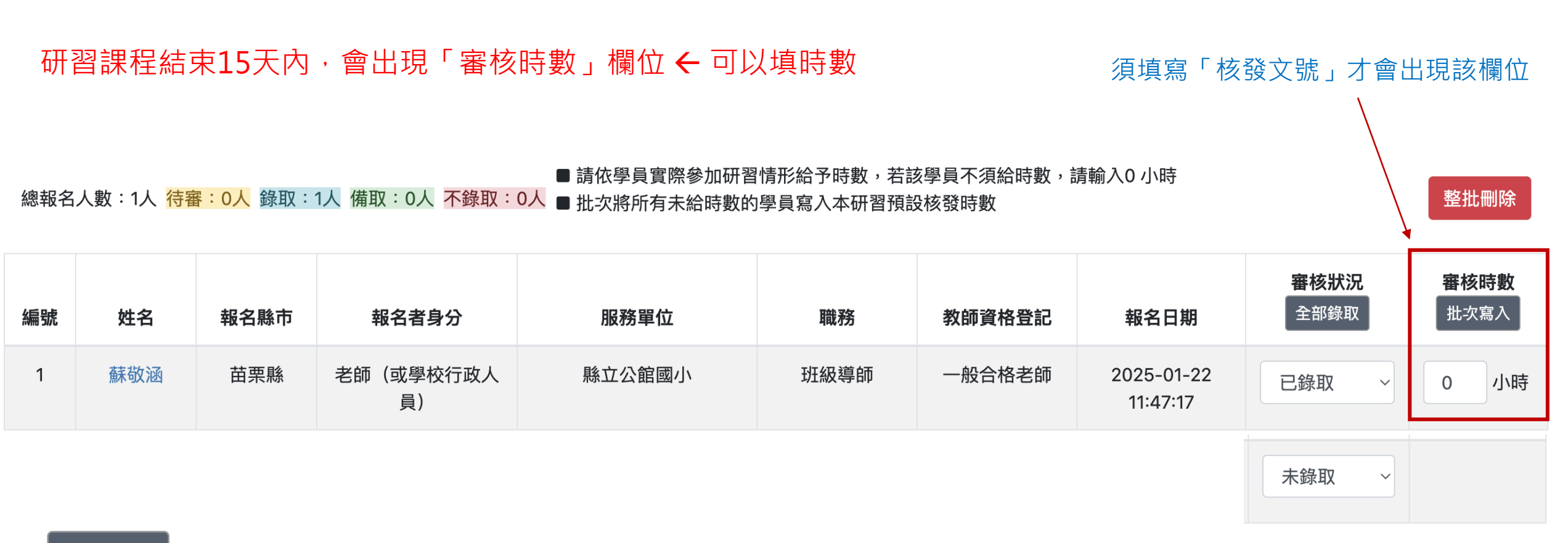

#### 批次寫入 所有「已錄取」的狀態,會帶入本研習預設核發時數

請依學員實際參加研習情形給予時數,若該學員不須給時數,請輸入 0 小時

後台管理功能

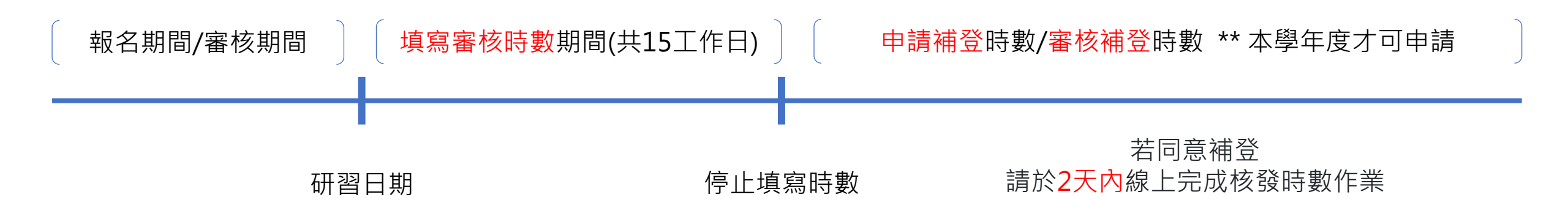

| Ĩ | Û | 113 | 2025-01-04~2025-01-04<br>[資通安全] 研習報名需申請補登<br>主辦:私立格致高中<br>登錄學校:私立格致高中 | 主管機關委辦研習 | 50 | 3.0 | 資優教育知能研習   | 印簽到表寄發郵件 | 研習清單<br>補登時數審核中  |
|---|---|-----|-----------------------------------------------------------------------|----------|----|-----|------------|----------|------------------|
| ľ | Û | 113 | 2025-01-03~2025-01-03<br>[國際教育] 申請補登後操作<br>主辦:私立格致高中<br>登錄學校:私立格致高中   | 學校自辦研習   | 50 | 8.0 | 各類特教障別特教障別 | 印簽到表寄發郵件 | 研習清單<br>申請補登研習時數 |

僅能補登二次,若已申請2次後,按鈕則消失囉~~

#### 申請補登研習時數 如超過15個工作天內未核發時數,於當學年都可以點選【申請補登研習時數】按鈕申請補登時數, 學校端需要上傳公文、上傳研習清單檔案

#### 需經上級單位或學校主管機關同意,才開放補登作業

點選【送出申請】才完成申請程序,

系統同時 MAIL 通知教育主管機關(教育局), 提醒教育主管機關線上審查學校 研習是否開放補登

#### ▋研習報名≻研習課程≻補登研習時數

使用者:私立格致高中-洪蘋果 帳號: 011316

| ■ 研習活<br>■ 研習時<br>■ 7月份@<br>■ 研習補 | 動15天內未完成研習時數核發,系統已關閉,請透過本功能申請補費<br>數補發以整體未核發始得申請,不提供單筆或少數成員未核發補登。<br><mark>开習整體未核發時數,因跨學年度,開放於8月31日前可提出申請。</mark><br>登需經教育主管單位審查同意後開放,Email通知您,2天內請於線」 | 發研習時數。<br>•僅限 【本學年度】 可提出申請。<br>上完成核發時數作業,逾時不得重新 | 祈申請。 |            |          |      |        |
|-----------------------------------|----------------------------------------------------------------------------------------------------|-------------------------------------------------|------|------------|----------|------|--------|
| 學年                                | 研習日期                                                                                                    | 登錄學校                                            | 時數   | 特教年報類別     | 補登次<br>數 | 上傳公文 | 上傳研習清單 |
| 113                               | 2025-01-03~2025-01-03<br>申請補登後操作<br>名額:50<br>主辦:私立格致高中                                                                                                 | 私立格致高中                                          | 8.0  | 各類特教障別特教障別 | 1        | 選擇檔案 | 選擇檔案   |
|                                   |                                                                                                    | 返回上一頁                                           | 送出   | 申請         |          |      | 25     |

## 補登時數審核中 可查詢申請補登是否通過

#### ▋ 研習報名≻研習補登審核≻檢視

使用者:私立格致高中 – 洪蘋果 帳號:011316

| ■ 研習流<br>■ 研習開<br>■ 7月份<br>■ 研習補 | ■ 研習活動15天內未完成研習時數核發,系統已關閉,請透過本功能申請補發研習時數。<br>■ 研習時數補發以整體未核發始得申請,不提供單筆或少數成員未核發補登。僅限 【本學年度】 可提出申請。<br>■ 7月份研習整體未核發時數,因跨學年度,開放於8月31日前可提出申請。<br>■ 研習補登需經教育主管單位審查同意後開放,Email通知您,2天內請於線上完成核發時數作業,逾時不得重新申請。 |                     |            |       |               |          |          |          |  |  |  |  |  |  |
|----------------------------------|----------------------------------------------------------------------------------------------------|---------------------|------------|-------|---------------|----------|----------|----------|--|--|--|--|--|--|
| 學年                               |                                                                                                    | 研習日期                | 核文日期       | 時數    | 核發文號          | 補登次<br>數 | 上傳公文     | 上傳研習清單   |  |  |  |  |  |  |
| 113                              | 2025-01-04~2025-01-04<br>研習報名需申請補登                                                                                                    |                     | 2025-01-01 | 3.0   | 11111字第11111號 | 1        | 協助報名.ods | 會議紀錄.pdf |  |  |  |  |  |  |
|                                  | 補登時數進度                                                                                                    | 申請補登日期              | 1          | 審核補登日 | 期             |          | 補登作業期間   | 3        |  |  |  |  |  |  |
|                                  | 已申請待審核                                                                                                    | 2025-02-03 19:20:31 |            |       |               |          |          |          |  |  |  |  |  |  |
|                                  |                                                                                                    | 返回_                 | 上一頁        |       |               |          |          |          |  |  |  |  |  |  |

#### 認定規劃(審核通過)後,系統即於認定課程中自動產生一筆研習

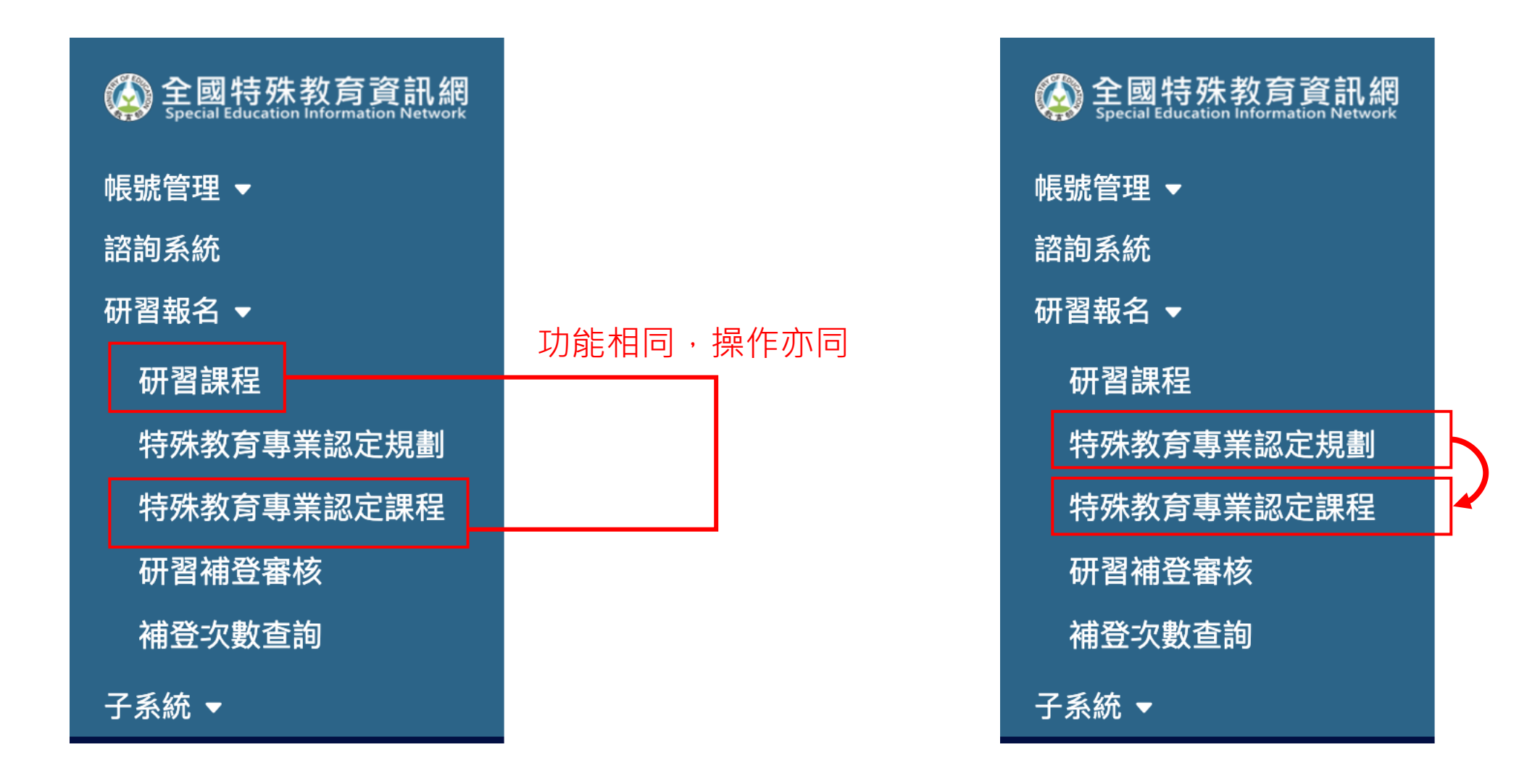

#### 已通過審核的課程,系統會自動帶入「特殊教育專業認定課程」

| 🔕 全國特殊教育資訊網               | 學年度  | :    | 113     | 學年下學期  | ~        | 預定辦理         | 期程:         | ~                               |                    | 研習依據:                               | 請選擇                      |           | ~  |    |
|---------------------------|------|------|---------|--------|----------|--------------|-------------|---------------------------------|--------------------|-------------------------------------|--------------------------|-----------|----|----|
| 帳號管理 <del>▼</del><br>諮詢系統 | 經費來  | 源機關: | 請逃      | 選擇     | ~        | 特教年報         | 類別:         | 所有特教年報類別                        | ~                  | 研習名稱:                               |                          |           |    |    |
| 研習報名 ▼                    | 課程架  | !構:  | 請逃      | 選擇 ~ 読 | 5選擇 ── ~ | 請選擇          |             |                                 | ~                  |                                     |                          |           |    |    |
| 研習課程                      | 登錄學  | 校:   |         |        |          | 審核狀態         | :           | 請選擇                             | ~                  |                                     |                          |           |    |    |
| 特殊教育專業認定規劃                |      |      |         |        |          |              | 臿埴          | - A                             | 甸                  |                                     |                          |           |    |    |
| 特殊教育專業認定課程                |      |      |         |        |          |              | ±~          |                                 | 19                 |                                     |                          |           |    |    |
| 研習補登審核                    |      |      |         |        |          |              |             |                                 |                    |                                     |                          |           |    |    |
| 補登次數查詢                    | 1    |      | 1       |        |          |              |             |                                 |                    |                                     | 認知                       | E規劃報表輸出   | 新增 |    |
| 子系統 ▼                     |      | њ    |         |        |          |              |             |                                 |                    |                                     |                          |           |    |    |
|                           |      | 日請   |         |        |          |              |             |                                 |                    |                                     |                          |           |    |    |
|                           | 序號   | 刪除   | 學年<br>度 | 登錄學校   | 研習依<br>據 | 經費來源<br>機關   | 課程等<br>級    | 研習名稱                            | 特教年報<br>類別         | 課程架構名<br>稱                          | 預定辦理期程                   | 審核狀態      | 操作 |    |
|                           | 1404 | Û    | 113     | 國立清華大學 | 委辦計<br>畫 | 教育部,學<br>校自籌 | 必修 / 初<br>階 | 研習名稱 kate 測<br>試                | 各類特教<br>障別特教<br>障別 | 身心障礙學<br>生的認識與<br>輔導概論<br>[RA01]    | 2025-02-27<br>2025-02-27 | 審查中       | 瀏覽 |    |
|                           | 1363 | Ŵ    | 113     | 國立清華大學 | 委辦計<br>畫 | 教育部          | 選修 / 進<br>階 | 職務再設計之實務<br>及CRPD理論(含合<br>理調整)  | 其他分類<br>特教研習       | 身心障礙者<br>之職務再設<br>計及勞工福<br>利[ECB05] | 2025-02-14<br>2025-02-14 | 已通過       | 瀏覽 |    |
|                           | 1362 | 刪除審  | 113     | 國立清華大學 | 委辦計<br>畫 | 教育部          | 選修 / 進<br>階 | 身心障礙者之職務<br>再設計及勞工福<br>利-職務再設計之 | 其他分類<br>特教研習       | 身心障礙者<br>之職務再設<br>計及勞工福             | 2025-02-14<br>2025-02-14 | 刪除審查<br>中 | 瀏覽 | 28 |

#### 研習報名 ➤ 特殊教育專業認定規劃

#### 凡參加專業認定規劃的課程·只要登入「大專校院資源教室輔導人員專業認定系統」時·課程時數皆由系統自行帶入 (規則為身分證字號)

| 經費來源機關/比例 * : | □教育部 0            | □直轄市/縣(市) 0  | □學校自籌 0  | □ 國教署 0         | □其他 0    |
|---------------|-------------------|--------------|----------|-----------------|----------|
| 主要研習人員*:      | □ 大專特教輔導人員        | □ 高中職以下教師    | □ 特教相關人員 | □ 學生家長          | □ 學校行政人員 |
| 特教年報類別*:      | 個別化教育計畫研習         | $\checkmark$ | 預定辦理期程:  |                 | ~        |
| 課程等級 * :      | 必修 ~ 初階 ~         |              | 研習依據 * : | ○ 委辦計畫 ○ 補助計畫 ○ | 學校自辦計畫   |
| 課程架構名稱 * :    | 學生能力與特殊需求評估(RA02) | ) ~          | 經費來源*:   | ○ 單一經費 ○ 多方經費   |          |
| 研習名稱 * :      |                   |              | 優先區分*:   | ○ 分區 ○ 跨區       |          |
| 參加名額 * :      |                   |              | 研習時數 * : |                 |          |
|               |                   | 返回上一頁        | 送出       |                 |          |

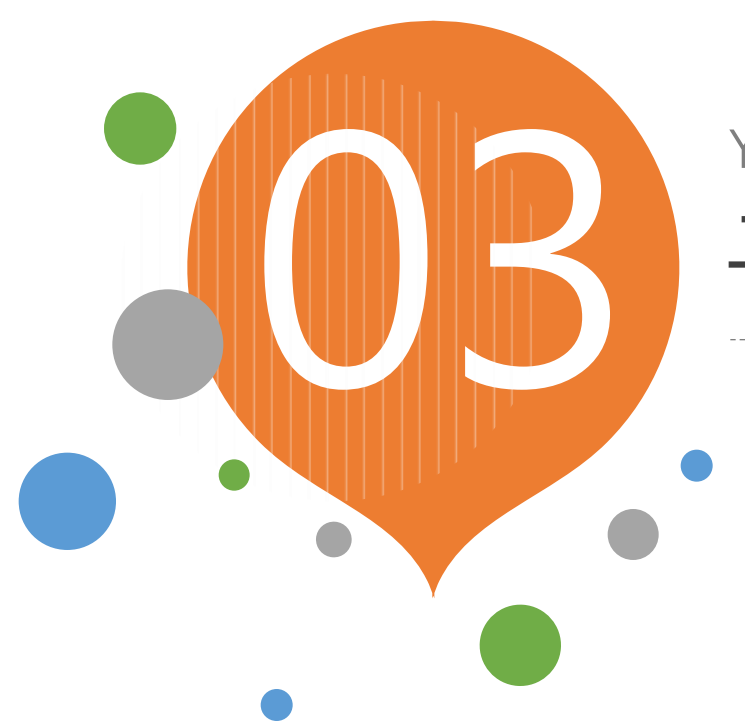

# YOUR TITLE HERE

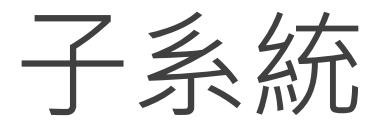

- ✔ 輔導經費申請系統
- ✓ 輔導身心障礙學生經費成果摘要表
- ✓ 特教中心各項工作計畫執行成果填報

### YOUR TITLE HERE

# 輔導經費申請系統

#### 使用者:資源教室人員

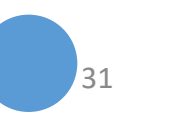

## 輔導經費申請系統 ➤ 甄試/單招經費申請表

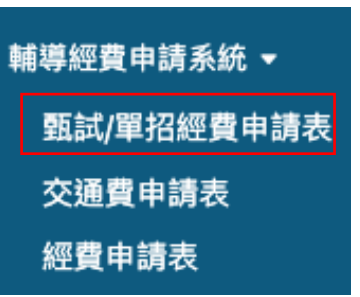

# P校: 國立清華大學 年度: 114 身障甄試(根據匯入表的人數,顯示相對數的填寫欄位) 學號: 113022106 戶號: 「 物理學系 戶號: 「 「 戶號: 「 「 戶號: 「 「 戶號: 「 「 「 「 「 「 「 「 「 「 「 「 「 「 「 「 「 「

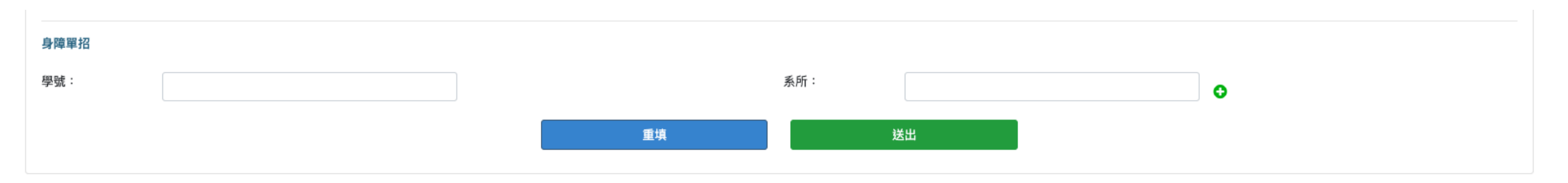

32

# 輔導經費申請系統 ➤ 甄試/單招經費申請表

| 身心障礙學生無法自行上下學習                                                                                                    | 交通補助費申請表                           |               |                 |                          |                            |                  |                    |                 |                            |                                                |                                            |                                                                   |
|----------------------------------------------------------------------------------------------------|------------------------------------|---------------|-----------------|--------------------------|----------------------------|------------------|--------------------|-----------------|----------------------------|------------------------------------------------|--------------------------------------------|-------------------------------------------------------------------|
| 學 校 <mark>*</mark> :                                                                                                   | 國立清華大學                             |               |                 | 填表人                      | *:                         | 陳彦穎              |                    |                 | 聯絡電                        | 電話*:                                           | 03-5162260                                 |                                                                   |
| 年 度 <mark>*</mark> :                                                                                                   |                                    | 114           |                 |                          | ~                          |                  | 學 制 <b>*</b> :     |                 | —急                         | 投學制                                            |                                            | ~                                                                 |
| 召開評估會議日期 <mark>*</mark> :                                                                                              |                                    | 2024/09/02    |                 |                          | ē                          |                  | 評估會議主持人 <b>*</b> : |                 | 諮商                         | 商中心主任                                          |                                            | 0                                                                 |
| <ul> <li>■評估會議請依邀請特教專家學者</li> <li>&gt;請依個資法等相關規定隱藏學生(</li> <li>&gt;學生個人資訊請學校自行留存備</li> <li>●下欄位之障礙類別請依本部核發。</li> </ul> | 、醫師或物理治療師等<br>固人資訊<br>查<br>之鑑定證明為準 | 相關專業人員組成審查小組進 | 行評估資訊           |                          |                            |                  |                    |                 |                            |                                                |                                            |                                                                   |
| 參與評估人員 (需新增多筆,請                                                                                                    | 按「+」)                              |               |                 |                          |                            |                  |                    |                 |                            |                                                |                                            |                                                                   |
| 服務單位:                                                                                                    | 資源教室                               |               |                 | 職                        | 稱:                         | 輔導員              |                    |                 | 姓                          | 名:                                             | 劉晴雯                                        | 0                                                                 |
| 服務單位:                                                                                                    | 資源教室                               |               |                 | 職                        | 稱:                         | 輔導員              |                    |                 | 姓                          | 名:                                             | 陳彥穎代理                                      | •                                                                 |
| 服務單位:                                                                                                    |                                    |               |                 | 職                        | 稱:                         | 職能治療師            |                    |                 | 姓                          | 名:                                             | 劉浩瑄                                        | •                                                                 |
| 服務單位:                                                                                                    |                                    |               |                 | 職                        | 稱:                         | 家長               |                    |                 | 姓                          | 名:                                             | 唐雅婷                                        | •                                                                 |
|                                                                                                    |                                    |               |                 |                          |                            |                  |                    |                 |                            |                                                |                                            |                                                                   |
| 各障礙別符合資格人數                                                                                                    |                                    |               |                 |                          |                            |                  |                    |                 |                            |                                                |                                            |                                                                   |
|                                                                                                    |                                    |               |                 |                          |                            |                  |                    |                 |                            |                                                |                                            |                                                                   |
| 智能障礙:                                                                                                    | 0                                  |               | А               | 視覺障                      | 礙:                         | 0                |                    | A               | 聽覺問                        | 章礙:                                            | 0                                          | ~                                                                 |
| 智能障礙:<br>自閉症:                                                                                                    | 0                                  |               | Х               | 視覺障情緒障                   | 礙 :<br>퍲 :                 | 0                |                    | Д               | 聽覺問<br>多重問                 | 章礙:<br>章礙:                                     | 0                                          | ↓<br>↓                                                            |
| 智能障礙:<br>自閉症:<br>語言障礙:                                                                                                 | 0                                  |               |                 | 視覺障<br>情緒障<br>身體病        | 쯅 :<br>쯅 :<br>弱 :          | 0                |                    | л<br>Л<br>Л     | 聽覺問<br>多重問<br>學習問          | 寧礙:<br>寧礙:<br>寧礙:                              | 0 0 0 0                                    | ]                                                                 |
| 智能障礙:<br>自閉症:<br>語言障礙:<br>醫性麻痺:                                                                                        | 0 1 0 0 0                          |               | х<br>, ,<br>, , | 視覺障<br>情緒障<br>身體病<br>肢體障 | 쯅 :<br>쩊 :<br>弱 :<br>礙 :   | 0<br>0<br>0<br>0 |                    | Х<br>Д<br>Д     | 聽覺問<br>多重問<br>學習問<br>其     | 學疑:<br>學疑:<br>一<br>他:                          | 0<br>0<br>0<br>0                           | ∧<br>  ∧<br>  ∧<br>  ∧                                            |
| 智能障礙:<br>自閉症:<br>語言障礙:<br>脳性底痺:<br>符合資格總人數:1人                                                                          | 0 1 0 0 0                          |               | 人<br>人<br>人     | 視覺障<br>情緒障<br>身體病<br>肢體障 | 礙:<br>礙:<br>弱:<br>礙:       | 0<br>0<br>0      |                    | Х<br>, Д<br>, Д | 聽覺問<br>多重問<br>學習問<br>其     | 寧礙:<br>寧礙:<br>                                 | 0<br>0<br>0                                | ∧<br>  ∧<br>  ∧<br>  ∧                                            |
| 智能障礙:<br>自閉症:<br>語言障礙:<br>脳性底痺:<br>符合資格總人數:1人<br>單價:8000元                                                              | 0 1 0 0 0                          |               | Х<br>Х<br>Х     | 視覺障<br>情緒障<br>身體病<br>肢體障 | 疑:<br>礙:<br>弱:<br>礙:       | 0<br>0<br>0      |                    | Х<br>Д<br>Д     | 聽覺<br>多重<br>學習<br>耳        | 寧礙:<br>寧礙:<br>塵礙:<br>他:                        | 0<br>0<br>0<br>0                           | 】 ∧<br>] ∧<br>] ∧<br>] ∧                                          |
| 智能障礙:<br>自閉症:<br>語言障礙:<br>醫性麻痺:<br>符合資格總人數:1人<br>單價:8000元<br>合計:8000元                                                  | 0 1 0 0                            |               | 人<br>人<br>人     | 視覺障<br>情緒障<br>身體病<br>肢體障 | 礙:<br>礙:<br>弱:<br>礙:       | 0<br>0<br>0      |                    | Х<br>Д<br>Д     | 聽覺 阿爾<br>多重 智蹈<br>與        | º礙:<br>º礙:<br>他:                               | 0<br>0<br>0                                | ∧<br>  ∧<br>  ∧                                                   |
| 智能障礙:<br>自閉症:<br>語言障礙:<br>醫性麻痺:<br>符合資格總人數:1人<br>單價:8000元<br>合計:8000元                                                  | 0                                  |               | 人<br>人<br>人     | 視覺障<br>情緒障<br>身體病<br>肢體障 | 疑:<br>礙:<br>弱:<br>礙:       | 0 0 0 0 0        |                    | λ<br>λ<br>λ     | 聽覺 阿<br>多重 開<br>學 習 阿<br>其 | º礙:<br>º礙:<br>他:                               | 0<br>0<br>0<br>0                           | <ul> <li>↓</li> <li>↓</li> <li>↓</li> <li>↓</li> </ul>            |
| 智能障礙:<br>自閉症:<br>語言障礙:<br>器性麻痺:<br>符合資格總人數:1人<br>單價:8000元<br>合計:8000元<br>合計:8000元                                      | 0<br>1<br>0<br>0                   |               |                 | 視覺障情緒障身體病肢體障             | 礙:<br>礙:<br>弱:<br>礙:<br>所: | 0<br>0<br>0<br>0 |                    |                 | 聽覺 開<br>多 學 習 開<br>其<br>類  | <sup>卑礙</sup> :<br><del>卑</del> 礙:<br>他:<br>別: | 0         0         0         0         10 | <ul> <li>↓</li> <li>↓</li> <li>↓</li> <li>↓</li> <li>↓</li> </ul> |

33

#### 輔導經費申請系統 ➤ 甄試/單招經費申請表 (A)身心障礙學生助理人員服務費 說明 一、身心障礙學生助理人員,依「高等教育階段學校特殊教育專貴單位設置及人員進用辦法」規定共分為: 符合身心障礙者服務人員資格訓練及管理辦法所定之人員。 (A)身心障礙學生助理人員服務費 說明 2.手語翻譯員 完成學校辦理協助身心障礙學生職前訓練講習之協助同學。 二、協助同學應提供報讀、點字、錄音、生活照顧、課業、活動、電腦即時打字、筆記抄寫、資源教室輔導身心障礙學生之各項業務等協助。 各類障礙及重度肢障(符合 正規制 人 139 三、本項經費配合需要彈性聘用,無需限定1人1聘,聘用人員之薪資得由各校視聘用條件及工作內容訂定。另依相關法規需支應之勞保費用,得於 計算標準學生人數) 四、本項補助對象不包括中輕度肢障生;進修部及就讀推廣教育具有學籍之學生,按2:1之比例核算 進修推廣部: 人 0 本經費來源 輔助經費運用實施計畫 聘用助理人員協助身心障礙學生相關以下事項:一、生活照顧 教育部輔助: 元 1008000 (工作項目內容摘要): 與行動協助。二、提供課程教材轉檔、報讀、錄音、課堂內 容打字、協助收集課業、課業選課諮詢活動。 三、提供代抄 校內自籌款: 元 112000 筆記、掃描及校對等資源教室身心障礙學生之各項協助 四、支援資源教室各項會議及活動辦理。五、協助支援身心 固定10%: 元 + 112000 0 障礙學生學習與課後輔導各項學習活動。 六、協助身心障礙 (B)行政事務及教學設備費 說明 單價:每校50000元/年 本校資源教室成立時間:32年 總額:50000元 本經費來源 輔助經費運用實施計畫 教育部輔助: 元 依照各障礙類別學生之學習需求,添購專用資源教室飲水機 45000 (工作項目內容摘要): (包含盲人點字面板、語音提示、燈光互動導引)、升降桌椅、 學習輔具、電腦設備(包含筆電、平板)相關協助學生學習設備 校內自籌款: 元 5000 及學習環境。 固定10%: 元 5000 0 (C)教材及耗材費 說明 各類障礙學生 符合計算標準學生: 單價: 元 總數:456000元 152 3000 本經費來源 輔助經費運用實施計畫 一、學習之文具(電腦包)、實習耗材、線上課程、電子期 教育部輔助: 元 410400 (工作項目內容摘要): 刊、圖書、雜誌、DVD、牌卡、測驗等學習耗材。二、電腦 及相關周邊產品(包含學習筆、耳機、鍵盤、滑鼠、網路卡、 元 校內自籌款: 45600 元 固定10%: + 45600 0 34

# 輔導經費申請系統 ➤ 甄試/單招經費申請表

| (D)輔導人員費 說明                |                                                                                                    |                                               |        |                    |                           |               |                                                          |                                         |
|----------------------------|----------------------------------------------------------------------------------------------------|-----------------------------------------------|--------|--------------------|---------------------------|---------------|----------------------------------------------------------|-----------------------------------------|
| 符合計算標準( <mark>正規學制)</mark> | 肢障(中、重<br>度):                                                                                         | X                                             | 其餘障別:  | 137 人              | 0.                        | <b>i</b> 導員數: | 5 Å                                                      | 單價:600000元                              |
| 符合計算標準(進修推廣部)              | 肢障(中、重<br>度):                                                                                         | X                                             | 其餘障別:  | o 人                |                           |               |                                                          |                                         |
| 符合增額補助人數                   | 情障人數: 6                                                                                               | X                                             | 自閉症人數: | 90 人               | ŌŢ                        | <b>i</b> 導員數: | 6 人                                                      | 單價:6000元                                |
| 本經費來源                      | 教育部輔助:                                                                                                | 2734200 元                                     |        | 輔助經費運用<br>(工作項目內容  | 實施計畫<br>§摘要):             |               | 聘用5位資源教室輔導人員以推行規<br>務。                                   | 劃及辦理資源教室相關業                             |
|                            | 校內自籌款:                                                                                                | 1188877 元                                     |        |                    |                           |               |                                                          | ~~~~~~~~~~~~~~~~~~~~~~~~~~~~~~~~~~~~~~~ |
|                            | 規定自籌金額:                                                                                               | 301800 +                                      | 887077 | 元 總價:39230         | 77元                       |               |                                                          |                                         |
| 輔導人員核准比例說明:                | <ol> <li>1.核算標準:不包括輕度服</li> <li>2.日間部中重度肢障生及者</li> <li>3.進修推廣部中重度肢障</li> <li>4.若有小數點,無條件捨去</li> </ol> | 妓障學生。<br>各障別學生=1:1。<br>學生=6:1、其餘障別=2:1。<br>去。 |        |                    |                           |               |                                                          |                                         |
| (E)課業輔導鐘點費 說明              |                                                                                                    |                                               |        |                    |                           |               |                                                          |                                         |
| 符合計算標準學生數: 137             | А                                                                                                    | 時數                                            |        |                    | 單價                        |               | 總數:30200                                                 | 00元                                     |
|                            |                                                                                                    | 教授:                                           | 0      | 時                  | 教授:                       | 1035          | 元                                                        |                                         |
|                            |                                                                                                    | 副教授:                                          | 0      | 時                  | 副教授:                      | 890           | 元                                                        |                                         |
|                            |                                                                                                    | 助理教授                                          | : 0    | 時                  | 助理教授:                     | 830           | 元                                                        |                                         |
|                            |                                                                                                    | 講師:                                           | 400    | 時                  | 講師:                       | 755           | 元                                                        |                                         |
| 本經費來源                      | 教育部輔助:                                                                                                | 271800 元                                      |        | 輔助經費運用]<br>(工作項目內容 | 實施計畫<br><sup>;</sup> 摘要): |               | 一、依據學生個別化差異及特殊需求<br>輔導及適應體育等課程,針對身障4                     | 戌,規劃一般性學習適應<br>上學習適應困難,以個別              |
|                            | 校內自籌款:                                                                                                | 30200 元                                       |        |                    |                           |               | 或小組方式,聘請專業師資或學長如<br>———————————————————————————————————— | 且進行課業加強輔導(包含                            |
|                            |                                                                                                    |                                               |        | <b>—</b>           |                           |               |                                                          | 35                                      |

# 輔導經費申請系統 ➤ 甄試/單招經費申請表

| (F)學生輔導活動費 說         | 明         |                    |                           |                                                               |
|----------------------|-----------|--------------------|---------------------------|---------------------------------------------------------------|
| 符合計算標準學生             | 152 人     | 單價:                | 2000 元                    | 總數:304000元                                                    |
| 本經費來源                | 教育部輔助:    | 273600 元           | 輔助經費運用實施計畫<br>(工作項目內容摘要): | 辦理資源教室相關輔導活動如人際交流(包含慶生祝福活<br>動)、舉發讓應討論、學習等略討論、白我等理(時間等理)、     |
|                      | 校內自籌款:    | 30400 元            |                           | 心理輔導、情緒壓力調適活動、生涯職涯系列活動、探索教                                    |
|                      | 固定10%:    | 30400 + 0          | 元                         |                                                               |
|                      |           |                    |                           |                                                               |
| (G)會報經費 說明           |           |                    |                           |                                                               |
| 符合計算標準學生:            | 152 Å     | 總數:70000元          |                           |                                                               |
| 本經費來源                | 教育部輔助:    | 63000 <del>.</del> | 輔助經費運用實施計畫<br>(工作項目內容摘要): | 舉辦資源教室業務相關會議(如個別化支持服務會議、期初期<br>由期末會議、特殊教育推行委員會會議、轉銜會議(轉銜座談    |
|                      | 校內自籌款:    | 7000 元             |                           | 會)、特殊知能宣導活動等);支應資源教室輔導人員參與研                                   |
|                      | 固定10%:    | 7000 + 0           | 元                         |                                                               |
|                      |           |                    |                           |                                                               |
| (H)雜支 <b>說</b> 明     |           |                    |                           |                                                               |
| 業務費總額(扣除人事及<br>交通費): | 2252000 元 | 單價:6%              |                           | 總數:135120元                                                    |
| 本經費來源                | 教育部輔助:    | 121608 元           | 輔助經費運用實施計畫<br>(工作項目內容摘要): | 一、辦公設備相關耗材及輔導身心障礙學生需求彈性規劃運用。二、主付無枕負換「全尺健康保険法規定/項法」            |
|                      | 校內自籌款:    | 13512 元            | ()                        | R7 二、文刊学校員施,主民建康陈殿/GM/上演訂 收之情况<br>保費。 三、聘用助理協助人員單位應負擔之勞、健保等相關 |
|                      | 固定10%:    | 13512 + 0          | 元                         |                                                               |
|                      |           |                    |                           |                                                               |

YOUR TITLE HERE

# 輔導身心障礙學生經費成果摘要表

使用者: 特教中心人員

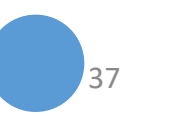

#### 填報進度:

未完成 → 資料完全空白 (可以修改)
未完成(暫存中) → 資料部份填寫 (可以修改)
已完成(未上傳) → 資料完整填寫 (可以修改)
已完成(已上傳) → 資料已上傳至教育部 (無法修改)

#### ▋ 子系統≻輔導身心障礙學生經費成果摘要表≻清單

使用者:國立清華大學 - 張可愛 帳號: 0002-1

| 查詢條件  |     |    |       |
|-------|-----|----|-------|
| 年 份:  | 113 | ~  | 學校名稱: |
| 填報進度: | 請選擇 | ~  |       |
|       |     | 重填 | 查詢    |
|       |     |    |       |
|       |     |    |       |

| 筆數 | 修改 | 年份  | 學校名稱                  | 填報進度        | 最後更新時間     | 列印    |
|----|----|-----|-----------------------|-------------|------------|-------|
| 1  | Ø  | 113 | 國立清華大學                | 已完成(未上傳)    | 2025/02/10 | 列印檢核表 |
|    |    |     | 共1筆資料,第1/1頁,每頁顯示 10 🗸 | 〕筆, 到第 1▼ 頁 |            |       |

**■**輔導身心障礙學生經費成果摘要表≻列印輔導身心障礙學生經費成果摘要表

使用者:國立清華大學-張可愛 帳號: 0002-1

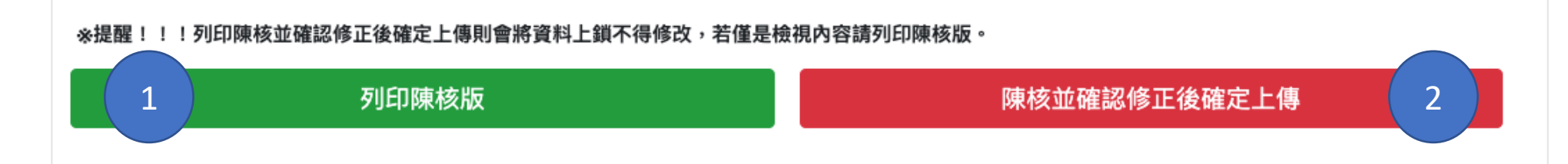

#### 輔導身心障礙學生經費成果摘要表▶輔導身心障礙學生經費成果摘要表

使用者:國立清華大學 - 張可愛 帳號 : 0002-1

| 學校基本資料     |      |                   |      |       |             |   |          |        |      |                      |       |          |            |     |
|------------|------|-------------------|------|-------|-------------|---|----------|--------|------|----------------------|-------|----------|------------|-----|
| 學校名稱*:     | 國立   | 【清華大學             |      | 校長    | Ę*:         |   | 告五人      |        |      | 業務單位*:               |       | 資源教室     |            |     |
| 業務主管*:     | 林    | 主管                |      | 承辦人*: |             |   | 很偉大      |        |      | 聯絡電話*:               |       | 02251185 | 0225118550 |     |
| Email*:    | cit  | tyinfo0129@gmail. | com  |       |             |   |          |        |      |                      |       |          |            |     |
| 身心障礙學生人數統計 | ł    |                   |      |       |             |   |          |        |      |                      |       |          |            |     |
| 特教類別       | 智能障礙 | 視覺障礙              | 聽覺障礙 | 語言障礙  | 肢體障礙        | 身 | 體病弱      | 情緒行為障礙 | 學習障礙 | 多重障礙                 | 自閉症   | 腦性麻痺     | 其他障礙       | 總計  |
| 正規學制學生     | 0    | 8                 | 14   | 0     | 15          | 4 |          | 7      | 10   | 1                    | 90    | 2        | 1          | 152 |
| 進修部及推廣部    | 0    | 0                 | 0    | 1     | 0           | 0 |          | 0      | 0    | 0                    | 0     | 0        | 0          | 1   |
| 學生學習情形(現況) |      |                   |      |       |             |   |          |        |      |                      |       |          |            |     |
| 休學人數*:     |      | 2                 |      | 退學人數  | <b>∀*</b> : |   | 4        |        |      | 延長修業年降               | 限人數*: | 21       |            |     |
| 資源教室輔導人員   |      |                   |      |       |             |   |          |        |      |                      |       |          |            |     |
| 姓 名*:      | 姓    | i名1               |      | 身份證字  | 虓* :        |   | f22****  | **     |      | 年 資*:                | 5年以.  | F        | v (0       | 新增  |
| 姓 名*:      | 姓    | <b>拦</b> 名2       |      | 身份證字  | 淲*:         |   | M22****  | ***    |      | 年 資*:                | 1年以一  | ٢        | ~ •        |     |
| 姓 名*:      | 24   | 名3                |      | 身份證字  | 淲*:         |   | 120***** | **     |      | 年 資 <mark>*</mark> : | 3年以   | 上.5年以下   | ~ •        |     |

| 一、辦理召開相關會議                                           |                                                     |                                                 |                                                                              |                                         |                                               |                 |    |         |  |
|------------------------------------------------------|-----------------------------------------------------|-------------------------------------------------|------------------------------------------------------------------------------|-----------------------------------------|-----------------------------------------------|-----------------|----|---------|--|
| 1.召開特殊教育推行委員會會議 說明                                   |                                                     |                                                 |                                                                              |                                         |                                               |                 |    |         |  |
| 是否有召開會議*: ○無                                         | 经開會議 ◎有召開會議 新增                                      | 會議時間                                            |                                                                              |                                         |                                               |                 |    |         |  |
| 會議名稱                                                 | 辦理日期                                                |                                                 | 參加人數                                                                         |                                         | 伯                                             | <b>莆註</b>       | 修改 | 刪除      |  |
| 特殊教育推行委員會之會議                                         | 2024-10-23                                          |                                                 | 25人                                                                          |                                         |                                               |                 | Ø  | <b></b> |  |
| 特殊教育推行委員會之會議                                         | 2024-05-31                                          |                                                 | 21人                                                                          |                                         |                                               |                 | Z  | Ē       |  |
|                                                      | 上半年1次;下半年1次,共2次                                     |                                                 |                                                                              |                                         |                                               |                 |    |         |  |
| 2. 召開身心障礙學生個別化支持計畫(ISP)會語<br>(1)是否有依特教法第35條第3項規定召開會語 | <sup>2</sup> 說明 → → → → → → → → → → → → → → → → → → | 1、個別支持計畫<br>2、「休學」及「<br>3、ISP人數之計!<br>4、達成率%=(B | [ISP:內容包括學生能力現況・<br>「退學」以填報當下為準進行扣<br>算,A=B+C+D+E,若無仍應□<br>+C+D)/A。(四捨五入至小數點 | · 家庭狀況及需<br>除,「退 學」<br>真「0」,未依<br>占下2位) | 『求評估、學生所需特殊教育、支持服<br>包含已離校或喪失學籍。<br>公式填報無法存檔。 | 務及策略、轉銜輔導及服務內容。 |    |         |  |
| 請說明原因:<br>(2)訂定個别化支持計劃(ISP)的情形*:                     | 11                                                  | 達成率                                             | 75.00                                                                        | %                                       |                                               |                 |    |         |  |
| A.在學生人数(正規+進推學生-休學-退學)                               | :                                                   |                                                 |                                                                              | 44                                      | А                                             |                 |    |         |  |
| B.依規定邀請並已訂定ISP人數:                                    |                                                     |                                                 |                                                                              | 11                                      | А                                             |                 |    |         |  |
| C.依規定邀請雖無回應但仍已訂定ISP人數:                               |                                                     |                                                 |                                                                              | 11                                      | Α                                             |                 |    |         |  |
| D.依規定邀請雖無特教需求但仍開立ISP語                                | 估及記錄學習情況之人數:                                        |                                                 |                                                                              | 11                                      | λ                                             |                 |    |         |  |
| E.未訂定ISP之人數:                                         |                                                     |                                                 |                                                                              | 11                                      | А                                             |                 |    | 40      |  |

3.召開個案輔導會議

說明

是否有召開會議\*:

○無召開會議 ④有召開會議 新增會議時間

| 會議名稱                  | 辦理日期       | 備註                                                                                         | 修改 | 刪除       |  |  |  |
|-----------------------|------------|--------------------------------------------------------------------------------------------|----|----------|--|--|--|
| 理學院學士班新生個別化支持計畫會議     | 2024-08-14 | 出席人員:學生、家長、系心理師、資源教室輔導員、系秘書 因學生合併有<br>身心狀況,討論該生未來入學後支持系統的分工,讓學生可以在情緒穩定的<br>狀況下安心入學。        | ß  |          |  |  |  |
| 中文所新生個別化支持計畫會議        | 2024-08-20 | 出席人員:副主任、秘書、臨床心理師、前端大學資源教室輔導老師、學生及<br>家長、清大資源教室輔導老師。 1.討論無口語自閉症學生之現況描述說明及<br>教育需求。 2.臨時動議。 | Ø  | <b>T</b> |  |  |  |
| 上半年 0 次;下半年 2 次,共 2 次 |            |                                                                                            |    |          |  |  |  |

| 4.召開轉銜輔導會議  | 說明                |                  |              |        |          |                     |        |
|-------------|-------------------|------------------|--------------|--------|----------|---------------------|--------|
| ■應屆畢業學生數*:  |                   |                  | 29           | ۸<br>ا |          |                     |        |
| 至少於畢業學期之前-  | -學期依規定邀集相關人員      | 召開應屆畢業生轉銜(ITP)會讀 |              |        |          | ○無 ◉有               |        |
| 會議名稱:       | 畢業生轉銜會議           | 辦理時間:            | 2024/03/27   |        | 備註:      | 為使身心障礙同學在不同生涯之服務需求行 | 新增會議時間 |
| 會議名稱:       | <b>国兴业林//*办</b> 社 | 辦理時間:            | 0005 40 40 4 |        | 備註:      |                     |        |
|             | 畢羔生特銜曾議           | WINTER ( IG)     | 2025/10/04   |        | 179 H.L. |                     |        |
| ■ 新生入學學生數*: |                   |                  | 32           | X      |          |                     |        |
| 每年10月邀集相關人員 | 員召開新生轉銜輔導(ITP)會   | ₫讀義 <b>*</b> :   |              | С      | 無 ⑧有     |                     |        |
| 會議名稱:       | 新生親師座談會           | 辦理時間:            | 2024/06/27   |        | 備註:      |                     | 新增會議時間 |
|             |                   |                  |              |        |          |                     |        |
| 會議名稱:       | 新生親師座談會           | 辦理時間:            | 2024/07/05   |        | 備註:      |                     | •      |

#### 5.資源教室輔導人員參加36小時以上特殊教育知能研習(應含教育部辦理之研習18小時)

聘用輔導人員共3人,下表為年度參加特殊教育知能研習時數:

| 輔導人員姓名 | 身份證字號     | 研習時數(小時) |
|--------|-----------|----------|
| 姓名1    | f22****** | 0        |
| 姓名2    | M22*****  | 79       |
| 姓名3    | 120****** | 38       |

#### 二、協助同學工作事項

身心障礙學生助理人員服務人次及時數包含提供:報讀、錄音、生活照顧、課業、活動、電腦即時打字、筆記抄寫、資源教室輔導身障生之各項業務等協助

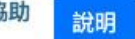

#### 1.接受服務的身心障礙學生

| (1)接受服務的身心障礙學生共計:   | 5 | 人次                                    |
|---------------------|---|---------------------------------------|
| (2)身心障礙學生接受服務的時數共計: | 0 | 小時 (備註說明:系統自動加總遴選之助理人員(1)至(4)的提供服務時數) |

#### 2. 遴聘之助理人員

| (1)依專責單位辦法第9條第1款規定遴聘之助理人員*, 共 | 4 | 人,合計 | 0 | 人次, 提供服務 | 0 | 小時。 |
|-------------------------------|---|------|---|----------|---|-----|
| (2)依專責單位辦法第9條第2款規定遴聘之助理人員*,共  | 0 | 人,合計 | 0 | 人次,提供服務  | 0 | 小時。 |
| (3)依專責單位辦法第9條第3款規定遴聘之助理人員*,共  | 0 | 人,合計 | 0 | 人次,提供服務  | 0 | 小時。 |
| (4)依專責單位辦法第9條第4款規定遴聘之助理人員*,共  | 0 | 人,合計 | 0 | 人次,提供服務  | 0 | 小時。 |

| 三、課業輔導               |                     |                      |   |    |                   |   |    |    |  |
|----------------------|---------------------|----------------------|---|----|-------------------|---|----|----|--|
| 1.提供身心障礙學生必要之課業輔導 說明 |                     |                      |   |    |                   |   |    |    |  |
| (1)輔導身心障礙學生數•,共計     | ٥<br>人              |                      |   |    |                   |   |    |    |  |
| (2)輔導身心障礙學生人次*,共計    | 0 人名                | 欠                    |   |    |                   |   |    |    |  |
| (3)提供課業輔導時數,共計0.0小時  | (3)提供課業輔導時數,共計0.0小時 |                      |   |    |                   |   |    |    |  |
| 教 授*: 0              | 小時                  | 副教授 <mark>*</mark> : | 0 | 小時 | 助理教授*:            | 0 | 小時 |    |  |
| 講 師*: 0              | 小時                  | 碩士畢業*:               | 0 | 小時 | 學士畢業*:            | 0 | 小時 |    |  |
| 2.聘任特殊專才者 說明         |                     |                      |   |    |                   |   |    |    |  |
| ■ 學校聘任特殊專才者:*:       | ◉無 ○有               |                      |   |    |                   |   |    |    |  |
| ■ 提供聽障生面授手語服務        |                     |                      |   |    |                   |   |    |    |  |
| 聘任面授手語者*: 0          | 人次                  | 服務聽障生人次*:            | 0 | 人次 | 手語服務時數 <b>*</b> : | 0 |    | 小時 |  |
|                      |                     |                      |   |    |                   |   |    |    |  |
| 四、學生輔導/官導活動          |                     |                      |   |    |                   |   |    |    |  |

辦理協助學生適應生活、人際、社會、職業、轉銜等之輔導/宣導活動,以團體、講座、研習、戶外活動等方式為原則 <del>說明</del>

#### 新增輔導/宣導活動資料

| 類別   | 活動名稱     | 活動日期                  | 特教參與學生人數 | 其他參與人數 | 修改 | 刪除          |
|------|----------|-----------------------|----------|--------|----|-------------|
| 輔導活動 | 企業參訪老虎牙子 | 2024-12-16/2024-12-16 | 4        | 3      | Ø  | T           |
| 宣導活動 | 動物園      | 2024-12-04/2024-12-04 | 0        | 20     | Ľ  | <b>i</b> 43 |

| 五、輔導鑑定轉銜服務                   |       |                   |     |
|------------------------------|-------|-------------------|-----|
| 1.鑑定輔導(每一個身心障礙學生都要有鑑輔會文號) 說明 |       |                   |     |
| 已領有衛福部證明或手冊且通過鑑定*:           | 1 人   | 無衛福部證明(手冊)且通過鑑定*: | 1 人 |
| 2.提供身心障礙學生申訴服務 說明            |       |                   |     |
| 有無增聘成立特殊教育學生申訴評議會*:          | ◉無 ○有 |                   |     |
| 是否有指派專人協助*:                  | ◉無 ○有 |                   |     |
|                              |       |                   |     |
| 六、其他                         |       |                   |     |

1.身心障礙學生獎補助金 說明 人 (80分以上) 核定獎助金\*: 人 (70分以上) 獎助學金總額\*: 元 核定獎學金\*: 26 20 760000 2.輔具借用 新增 輔具別 輔具名稱 借用數量 借用學生數 刪除 Î 視障 口袋型擴視機 ~ 1 1 可新增多筆

#### 七、計畫經費執行成果摘要表

| ГТ             |           |       |        |       |
|----------------|-----------|-------|--------|-------|
| 項目名稱(成果摘要表)    | 教育部補助款    | 學校自籌款 | 實際執行經費 | 執行後結餘 |
| 年度             |           |       |        |       |
| 經常門            |           |       |        |       |
| 人事費:           |           |       |        |       |
| 輔導人員費          | 1000      | 500   | 800    | 700   |
| 業務費:           |           |       |        |       |
| 身心障礙學生助理人員服務費  | 1000      | 600   | 15/00  | 100   |
| 教材與耗材費         | 1000      | 0     | 0      | 1000  |
| 課業輔導鐘點費        | 1000      | 0     | 0      | 1000  |
| 學生輔導活動費        | 1000      | 0     | 0      | 1000  |
| 會報經費           | 1000      | 0     | 0      | 1000  |
| 交通費            | 1000      | 0     | 0      | 1000  |
| 雜支             | 1000      | 0     | 0      | 1000  |
| 招收經費經常門經費(業務費) | 1000      | 0     | 0      | 1000  |
| 資本門:           | ◉有接受 〇無接受 |       |        |       |
| 資源教室開辦費        | 900       | 0     | 0      | 900   |
| 行政事務及教學設備費     | 999       | 0     | 0      | 999   |
| 總計:            | 10899     | 1100  | 2300   | 9699  |

#### 學生意見調查處理情形(此項列為重點查核,請務必填寫)新增

| 學生姓名 | 科別年級      | 反應意見                                                            | 處理情形                                                                                        | 刪除 |
|------|-----------|-----------------------------------------------------------------|---------------------------------------------------------------------------------------------|----|
| 學生1  | 理學院學士班一年級 | 課業壓力大無法跟上同學的進度<br>,生活適應較不佳。                                     | 關懷學生的身心狀況,提供筆記抄寫員、課業輔導,幫助學生了解課堂重點,讓學生可以更快適應大學生活。                                            | Ŧ  |
| 學生2  | 醫學科學系三年級  | 學生轉學至本校後,需要補足較多的學分,課業上<br>面臨許多困難和挑戰,對於畢業後考學士後醫的規<br>劃也有許多疑問待釐清。 | 協助學生找生物化學、有機化學的課輔老師,每週各課輔一次,每次1.5小時,學期末順利通過這兩門課;生<br>涯方面找清大學士後醫的學長進行生涯諮詢,協助學生修業規劃和後續升學考試準備。 | Ť  |

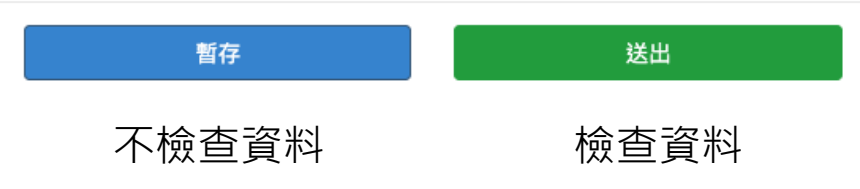

YOUR TITLE HERE

# 特教中心各項工作計畫執行成果填報系統

47

使用者: 特教中心人員

# 特教中心各項工作計畫執行成果填報系統

#### 子系統>特教中心各項工作計畫執行成果填報系統

~

- 123 5C/33 LL 使用者:國立清華大學 - 張可愛 帳號: 0002-1

C 2 2 1 1

查詢條件 年 份: 特教中心: 請選擇 請選擇 ~  $\sim$ 填報進度: 請選擇 ~ 重填 查詢

| 筆數 | 修改 | 年份  | 特教中心名稱                              | 填報進度 | 最後更新時間     | 列印      |
|----|----|-----|-------------------------------------|------|------------|---------|
| 1  | R  | 114 | 國立清華大學                              | 已完成  | 2025/01/12 | 列印執行成果表 |
|    |    |     | 共 1 筆資料,第 1 / 1 頁,每頁 顯示 🚺 💙 筆, 到第 🚺 | ✔ 頁  |            |         |

#### 填報項目:

1.大專校院特殊教育中心年度輔導區工作執行成果彙整總表 (已填報) 2.大專校院特殊教育中心年度諮詢服務成果統計表 (已填報) 3.特殊教育中心通訊錄及輔導範圍 (已填報) 4.特殊教育中心各項工作計畫執行成果一覽表 (已填報) 5.特殊教育中心工作成果摘要表 (已填報) 6.特教中心年度諮詢服務 (已填報) 7.特殊教育中心活動照片 (已填報)

列印執行成果表

# 特教中心各項工作計畫執行成果填報系統≻大專校院特殊教育中心年度輔導區工作執行成果彙整總表

#### 大專校院特殊教育中心年度輔導區工作執行成果彙整總表

|                       | 特教鑑定工作   |    | 研習活動 |      | 諸約服務 |       |      |       |  |  |
|-----------------------|----------|----|------|------|------|-------|------|-------|--|--|
| 項目                    |          |    | 人次   |      | 諮詢輔  | 導(人次) | 網路輔  | 導(人次) |  |  |
| 類別                    | 大專鑑定提報人數 | 場次 | 大專校院 | 高中以下 | 大專校院 | 高中以下  | 大專校院 | 高中以下  |  |  |
| 資賦優異                  | 0        | 0  | 0    | 0    | 0    | 0     | 0    | 0     |  |  |
| 智能障礙                  | 1        | 1  | 0    | 0    | 0    | 0     | 0    | 0     |  |  |
| 視覺障礙                  | 0        | 2  | 0    | 0    | 0    | 0     | 0    | 0     |  |  |
| 聽覺障礙                  | 0        | 0  | 0    | 0    | 0    | 0     | 0    | 0     |  |  |
| 語言障礙                  | 0        | 0  | 0    | 0    | 0    | 0     | 0    | 0     |  |  |
| 肢體障礙                  | 0        | 0  | 0    | 0    | 0    | 0     | 0    | 0     |  |  |
| 脳性痲痺                  | 0        | 0  | 0    | 0    | 0    | 0     | 0    | 0     |  |  |
| 身體病弱                  | 0        | 0  | 0    | 0    | 0    | 0     | 0    | 0     |  |  |
| 情緒行為障礙 (包含ADHD、妥瑞氏症等) | 0        | 0  | 0    | 0    | 0    | 0     | 0    | 0     |  |  |
| 學習障礙                  | 0        | 1  | 0    | 0    | 0    | 0     | 0    | 0     |  |  |
| 多重障礙                  | 0        | 0  | 0    | 0    | 0    | 0     | 0    | 0     |  |  |
| 自閉症 (包含亞斯伯格症)         | 0        | 0  | 0    | 67   | 0    | 0     | 0    | 0     |  |  |
| 發展遲緩                  | 0        | 0  | 0    | 0    | 101  | 0     | 0    | 0     |  |  |
| 其他顯著障礙                | 0        | 0  | 0    | 0    | 0    | 0     | 0    | 1     |  |  |
| 一般性教育 (包含特教導論等)       | 0        | 0  | 0    | 0    | 0    | 0     | 2    | 0     |  |  |
| 人權教育                  | 0        | 0  | 3    | 0    | 0    | 0     | 2    | 0     |  |  |
| 性別平等                  | 0        | 0  | 4    | 0    | 0    | 2     | 0    | 0     |  |  |
| 其他                    | 0        | 0  | 3    | 0    | 0    | 0     | 0    | 0     |  |  |
| 小計                    | 1        | 4  | 10   | 67   | 101  | 2     | 4    | 1     |  |  |
| 總計                    | 1        | 4  | 77   |      | 103  |       | 5    | 40    |  |  |

暫存

儲存(下一頁)

# 特教中心各項工作計畫執行成果填報系統≻大專校院特殊教育中心年度諮詢服務成果統計表

▋ 特教中心各項工作計畫執行成果填報系統>特教中心各項工作計畫執行成果填報

使用者:國立清華大學 - 張可愛 帳號 : 0002-1

| 大專校院特殊教育中心年度諮詢服務成果統計表 |           |            |      |  |  |  |  |  |  |  |  |
|-----------------------|-----------|------------|------|--|--|--|--|--|--|--|--|
| 諮詢服務                  |           |            |      |  |  |  |  |  |  |  |  |
| 諮詢輔導                  | 尊(人次)     | 網路諮詢(件)    |      |  |  |  |  |  |  |  |  |
| 預計辦理                  | 預計辦理 實際辦理 |            | 實際辦理 |  |  |  |  |  |  |  |  |
| 2                     | 78        | 34         | 4    |  |  |  |  |  |  |  |  |
|                       | 回上一頁      | 暂存 儲存(下一頁) |      |  |  |  |  |  |  |  |  |

# 特教中心各項工作計畫執行成果填報系統≻特殊教育中心通訊錄及輔導範圍

| 特殊教育中心通訊錄及輔                     | 尊範圍                         |    |                      |          |  |          |    |  |  |  |  |  |
|---------------------------------|-----------------------------|----|----------------------|----------|--|----------|----|--|--|--|--|--|
| 1.通訊錄 新增通訊錄資料                   |                             |    |                      |          |  |          |    |  |  |  |  |  |
| 職別                              | 姓                           | 名  | 電話號碼                 | 傳真號碼     |  | 修改       | 刪除 |  |  |  |  |  |
| 測試人員                            | 羅波                          | 則試 | 0222222分機123         | 123      |  |          |    |  |  |  |  |  |
| 測試                              | 測                           | 試  | 測試                   | 測試       |  | Ø        |    |  |  |  |  |  |
| 備註                              |                             |    |                      |          |  |          |    |  |  |  |  |  |
| 2.網址: https://<br>3.輔導範圍 新增輔導範圍 | /newspc.webliang.com/<br>資料 |    |                      |          |  |          |    |  |  |  |  |  |
| 輔導引                             | ī、縣(市)                      |    | 項目                   | 修改       |  | 刪除       |    |  |  |  |  |  |
| 新                               | 竹市                          |    | 國民小學及學前階段特殊教育、大學校院資源 | <b>Z</b> |  | <b>1</b> |    |  |  |  |  |  |
|                                 |                             |    | 回上一頁                 | 儲存(下一頁)  |  |          |    |  |  |  |  |  |

# 特教中心各項工作計畫執行成果填報系統≻特殊教育中心各項工作計畫執行成果一覽表

| 特殊 | 教育中心各項工作計畫執行成果一覽表 | Ē                   |                         |  |
|----|-------------------|---------------------|-------------------------|--|
| 項次 | 工作項目名稱            | 執行成                 | 備註                      |  |
| 1. | 大專校院身心障礙學生提報鑑定說   | <ul> <li></li></ul> | 請選擇<br>✓ 行政協助經費<br>補助經費 |  |
| 2. | 大專校院身心障礙學生提報鑑定初   | <ul> <li></li></ul> | 行政協助經費 💙                |  |

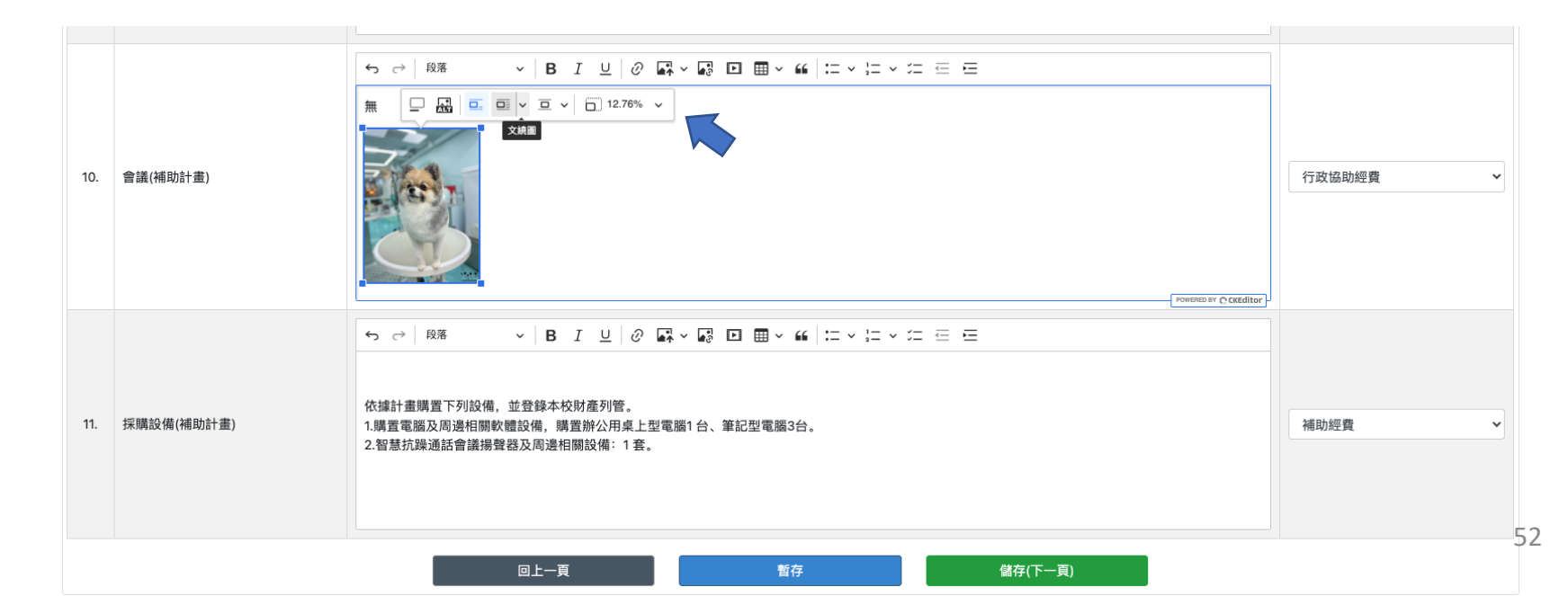

# 特教中心各項工作計畫執行成果填報系統➤ 特殊教育中心工作成果摘要表

#### 一、特殊教育中心工作成果摘要表

|     | 教育部核定工作項目<br>(行政協助) | 執行成果統計 |      |      |      |      |      |      |      |      |      |      |
|-----|---------------------|--------|------|------|------|------|------|------|------|------|------|------|
| 項次  | 工作項目<br>(活動名稱)      | 活動場次   | 研習時數 | 研習人數 | 編印冊數 | 留存冊數 | 輔導校次 | 電話次數 | 個案人數 | 網路諮詢 | 期刊期數 | 其他成果 |
| 1.  | 大專校院身心障礙學生提報鑑定說明會   | 2      | 7    | 57   | 124  | 0    | 0    | 0    | 0    | 0    | 0    | 0    |
| 2.  | 大專校院身心障礙學生鑑定初審工作    | 2      | 0    | 0    | 0    | 0    | 0    | 0    | 0    | 0    | 0    | 0    |
| 3.  | 特殊教育諮詢專線            | 0      | 0    | 0    | 0    | 0    | 0    | 0    | 0    | 0    | 0    | 0    |
| 4.  | 到校輔導                | 0      | 0    | 0    | 0    | 0    | 0    | 36   | 0    | 0    | 0    | 0    |
| 5.  | 特教研習                | 11     | 66   | 264  | 280  | 22   | 0    | 0    | 0    | 0    | 0    | 0    |
| 6.  | 特教刊物                | 0      | 0    | 0    | 0    | 0    | 0    | 0    | 0    | 0    | 2    | 0    |
| 7.  | 會議                  | 0      | 0    | 82   | 0    | 0    | 0    | 0    | 0    | 0    | 0    | 0    |
|     | 合計                  | 15     | 73   | 403  | 404  | 22   | 0    | 36   | 0    | 0    | 2    | 0    |
| 二、特 | 殊教育中心工作成果摘要表        |        |      |      |      |      |      |      |      |      |      |      |
|     |                     |        |      |      |      |      |      |      |      |      |      |      |

|    | 教育部核定工作項目<br>(補助) |      |      |      |      |      | 執行成果統計   |         |    |      |      |      |
|----|-------------------|------|------|------|------|------|----------|---------|----|------|------|------|
| 項次 | 工作項目<br>(活動名稱)    | 活動場次 | 研習時數 | 研習人數 | 編印冊數 | 留存冊數 | 電腦與其周邊設備 | 電腦軟體    | 圖書 | 測驗工具 | 教學器材 | 輔助器具 |
| 1. | 特教研習              | 14   | 84   | 714  | 714  | 0    | 0        | 0       | 0  | 0    | 0    | 0    |
| 2. | 特教刊物              | 0    | 0    | 0    | 0    | 0    | 0        | 0       | 0  | 0    | 0    | 0    |
| 3. | 會議                | 0    | 0    | 0    | 23   | 0    | 0        | 0       | 0  | 0    | 0    | 0    |
| 4. | 資本門               | 0    | 0    | 0    | 0    | 0    | 150000   | 0       | 0  | 0    | 0    | 0    |
|    | 合計                | 14   | 84   | 714  | 737  | 0    | 150000   | 0       | 0  | 0    | 0    | 0    |
|    |                   |      | 回上一員 | Ę    |      | 暫存   |          | 儲存(下一頁) |    |      |      | 53   |

# 特教中心各項工作計畫執行成果填報系統 ▶特教中心年度諮詢服務

| 12年度諸狗小夫             | 40.45% v |      | Postation C |
|----------------------|----------|------|-------------|
| 諸陶類別<br>諸胸項目         | 諸約輔導     | 網路諮詢 | 小計          |
| 資賦優異                 | 0        | 0    | 0           |
| 智能障礙                 | 0        | 0    | 0           |
| 視覺障礙                 | 0        | 0    | 0           |
| 膀颈降吸                 | 0        | 0    | 0           |
| 語言降礙                 | ٥        | 0    | 0           |
| 肢體障礙                 | 0        | 0    | 0           |
| 腦性麻痺                 | 0        | 0    | 0           |
| 身體病弱                 | 0        | 0    | 0           |
| 情緒行為障礙(包含ADHD、妥瑞氏症等) | 8        | 1    | 9           |
| 學習障礙                 | 3        | 1    | 4           |
| 多重障礙                 | 0        | 0    | 0           |
| 自閉症(亞斯伯格症)           | 0        | 1    | 1           |
| 發展迴編                 | 0        | 0    | 0           |
| 其他障礙                 | 0        | 0    | 0           |
| 一般性教育(包含特教導論等)       | 0        | 0    | 0           |
| 人權赦育                 | 0        | 0    | 0           |
| 性別平等                 | 0        | 0    | 0           |
| 其他                   | 25       | 3    | 28          |
|                      |          |      |             |

# 特教中心各項工作計畫執行成果填報系統➤ 特殊教育中心活動照片

| 特殊教育中  | 特殊教育中心活動照片                   |      |     |             |    |  |  |  |  |  |  |  |
|--------|------------------------------|------|-----|-------------|----|--|--|--|--|--|--|--|
| 1.活動照片 | 新增資料                         |      |     |             |    |  |  |  |  |  |  |  |
| 順序     | 照片                           | 主題   | 主講者 | 日期          | 刪除 |  |  |  |  |  |  |  |
| 7      | banner_mobile_1.jpg <b>x</b> | 測試01 | 羅測試 | 2023/12/01  |    |  |  |  |  |  |  |  |
| 2      | 上傳圖片                         |      |     | yyyy/月/dd 🗐 |    |  |  |  |  |  |  |  |
|        |                              | 回上一頁 | 儲存  |             |    |  |  |  |  |  |  |  |

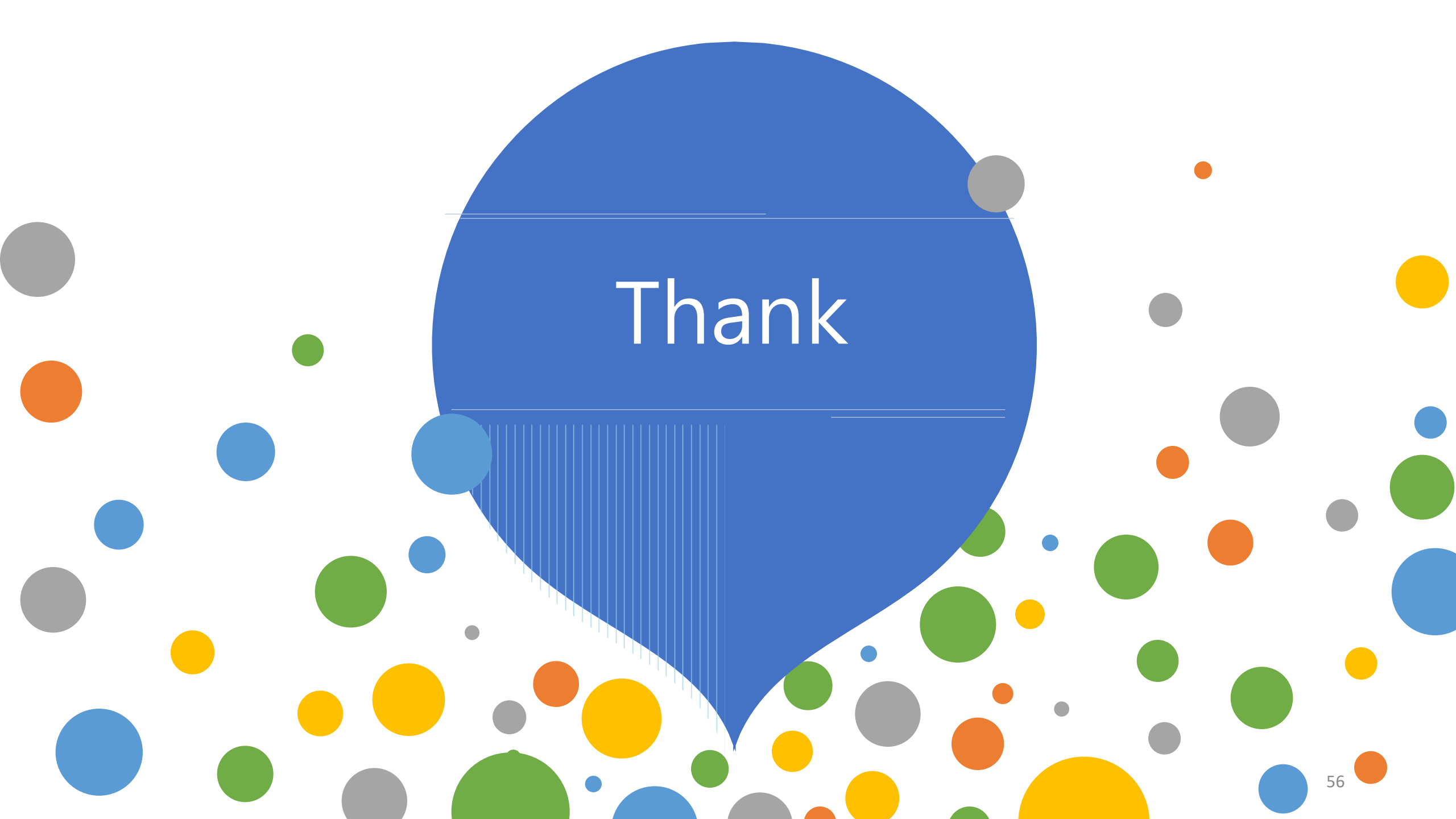